# Channel Letter Bending Machine Operation Manual

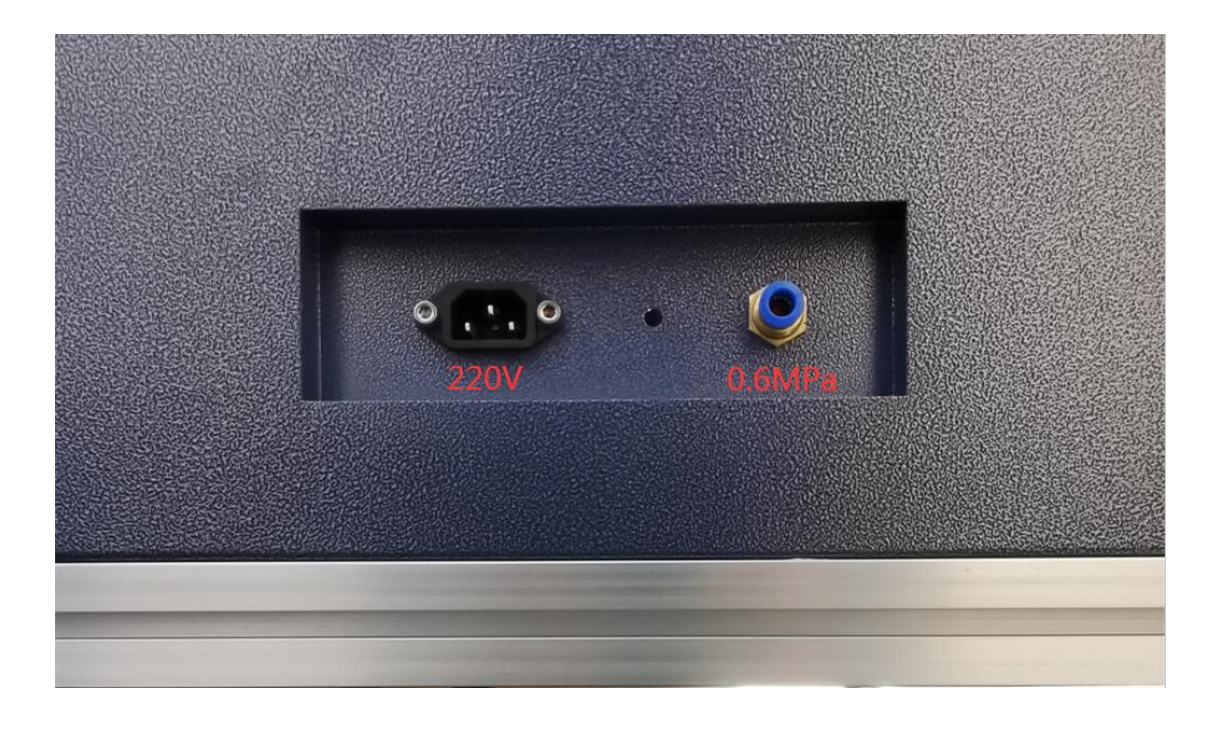

1. The first step , we need to connect power and air input (air pressure about 0.4-0.6 mpa)

2. Turn on the machine

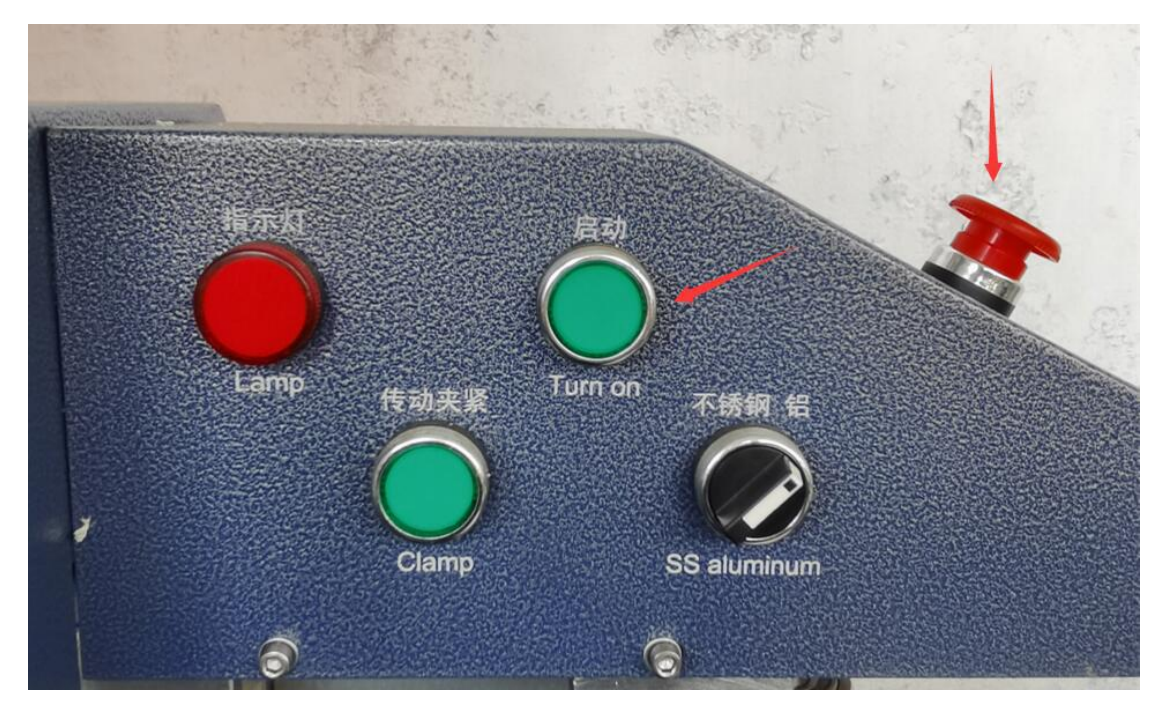

3.Use your hand touch this belt , if this belt is loosed and easy to rotary , that means now its aluminum model, if this belt is fixed and hard to rotary , that means now its stainless model.

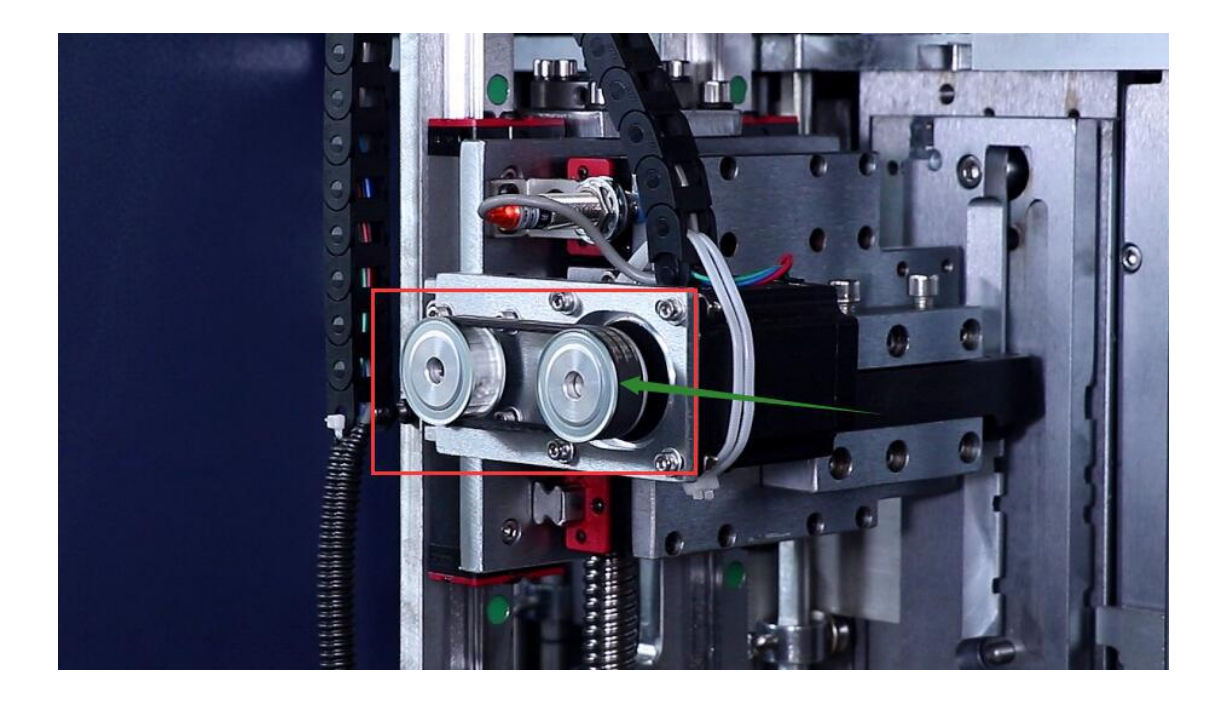

4.Next we test the aluminum first , press this button to transform model.

So after you pressing , feel that belt , make sure that belt is loosed .(aluminum model)

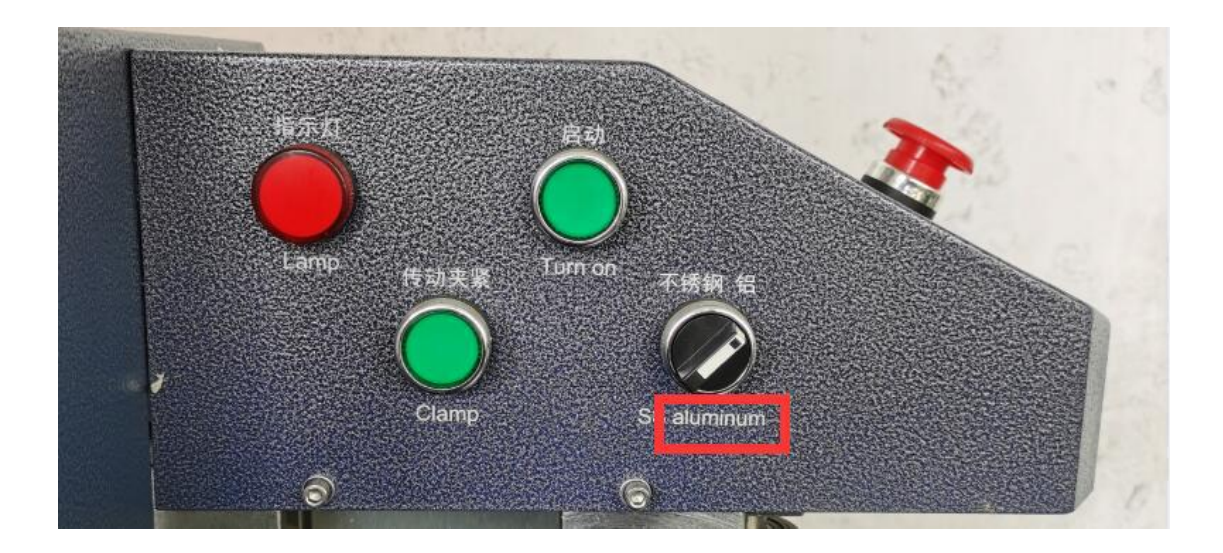

This bender is for aluminum .

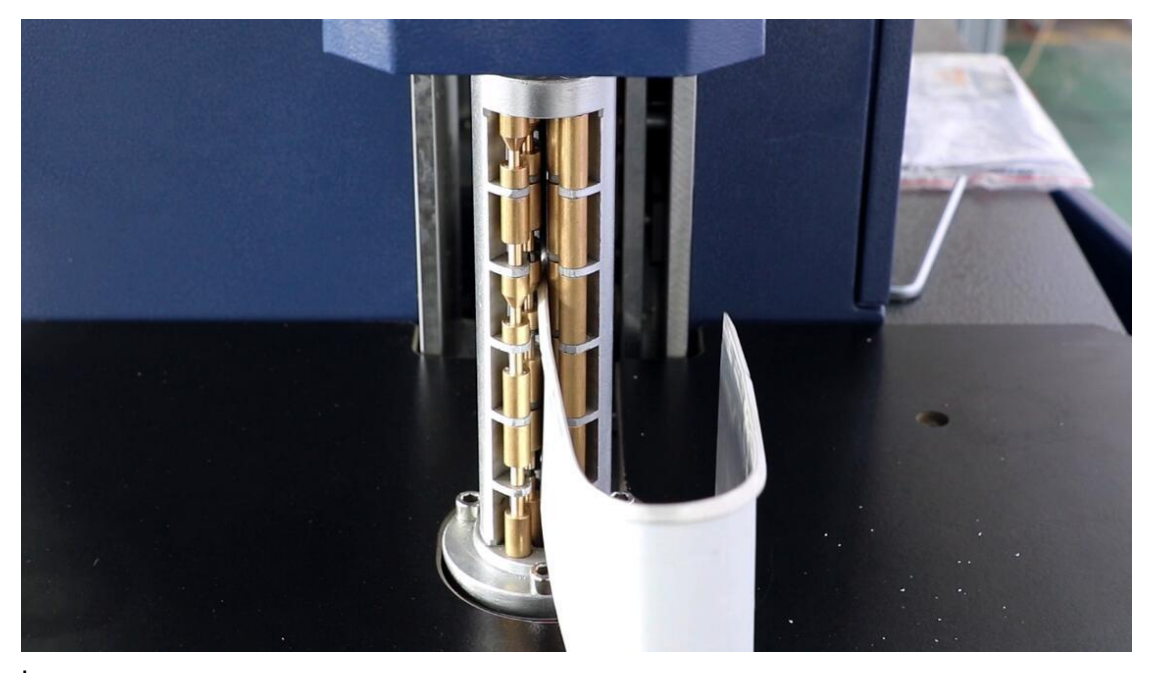

5. The first ,we need to feed the material ,manual feeding, put the material with cap side in the groove , material up and down with pressure roller fixed, material into iron drive wheel position

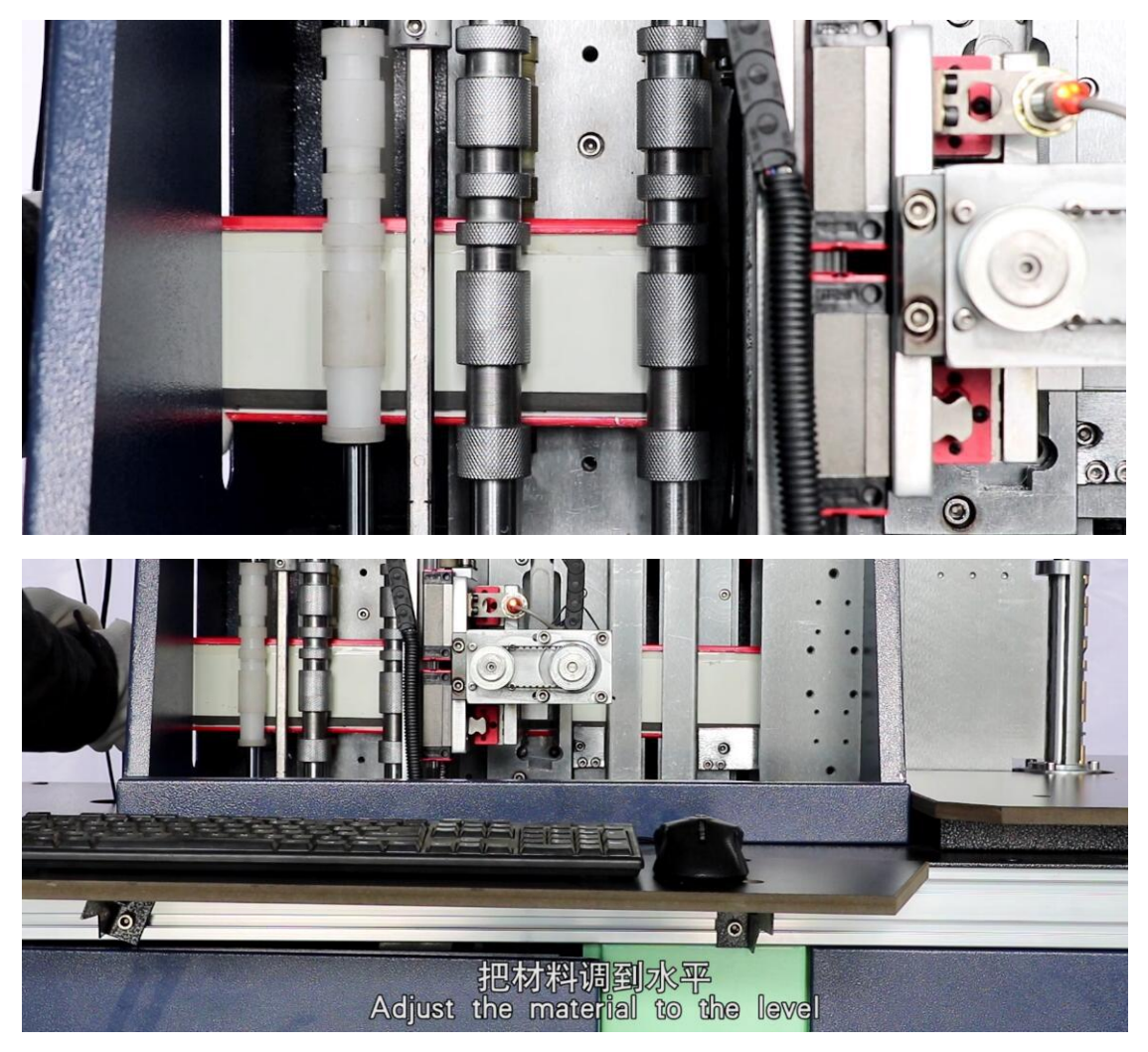

6. And we can see ,as follow picture , press the button ,the rubber wheel will loose ,and press twice , the rubber wheel will fix .when we feed the material ,we need to loose it.

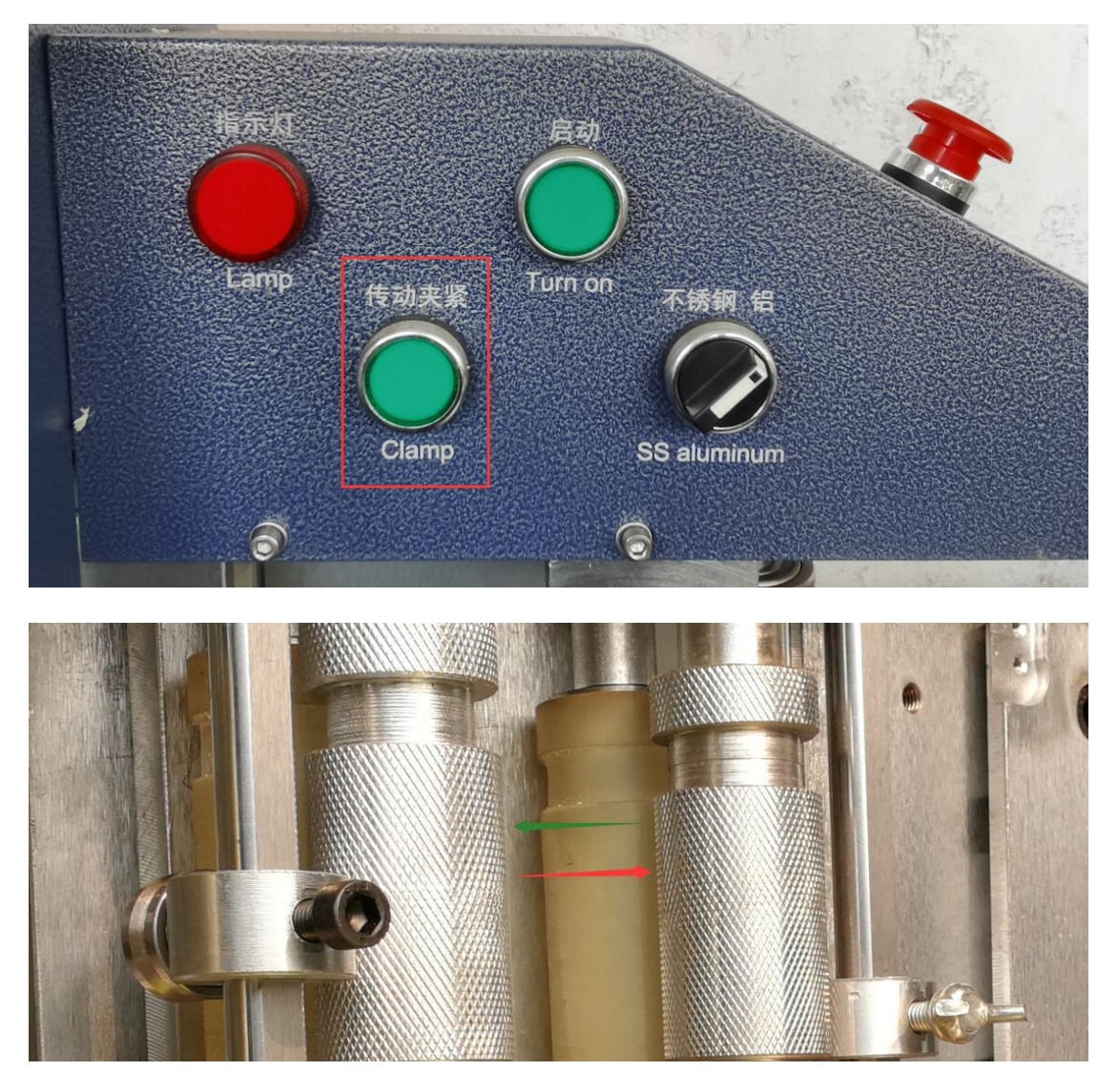

We must ensure the material reach here and make sure the cap side in the groove And after finish feeding , we need to fix the material ,so we must press the button again.

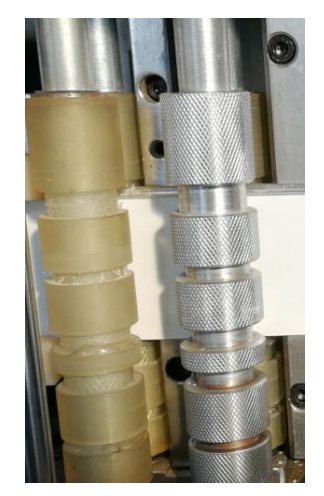

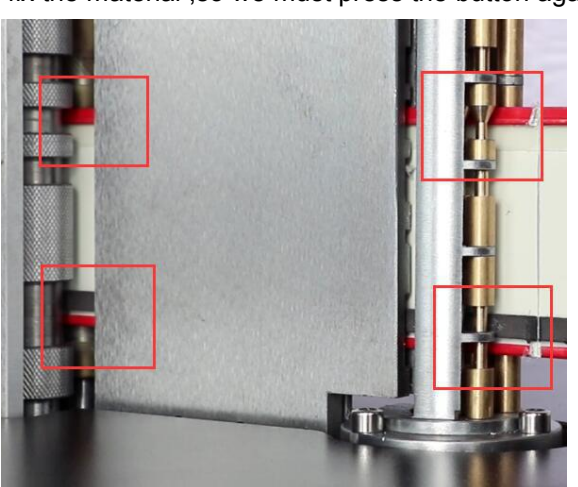

7. Next we open software :CBS4-V1.05 (aluminum)

| —            |              |      |          |
|--------------|--------------|------|----------|
| W CBS4-V1.05 | 2017/7/11 星期 | 应用程序 | 5,029 KB |
|              |              |      |          |

8. Open "device test"

| File Machine Set Craft Param Bend Craft Table Device Test Draw Tool Help |  |
|--------------------------------------------------------------------------|--|
|--------------------------------------------------------------------------|--|

9.Press all home button from right to left.

Wait for the button to turn green  $\rightarrow$  then press next one.

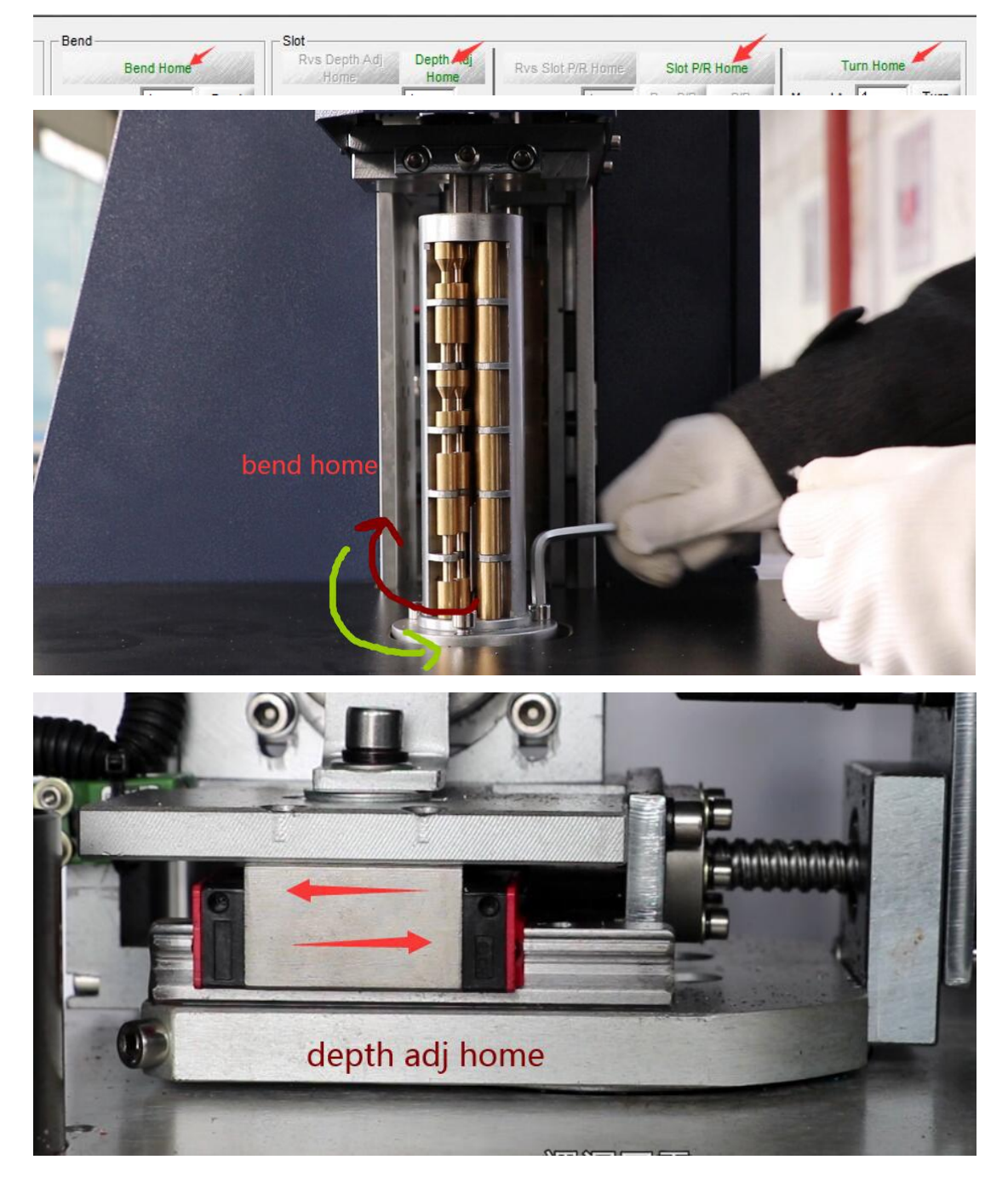

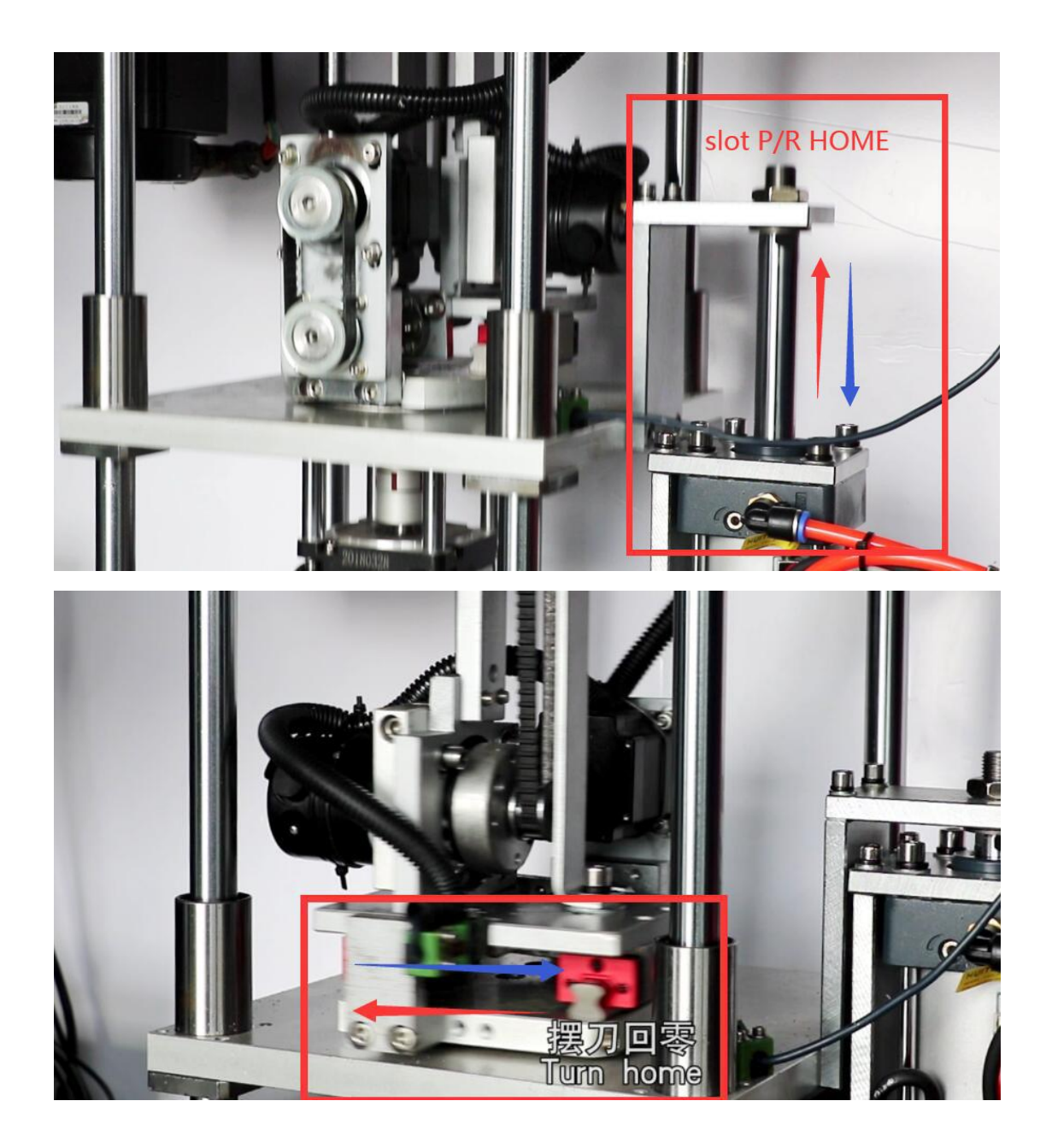

# How to adjust the depth?

According to the following operation, the machine will be slotted

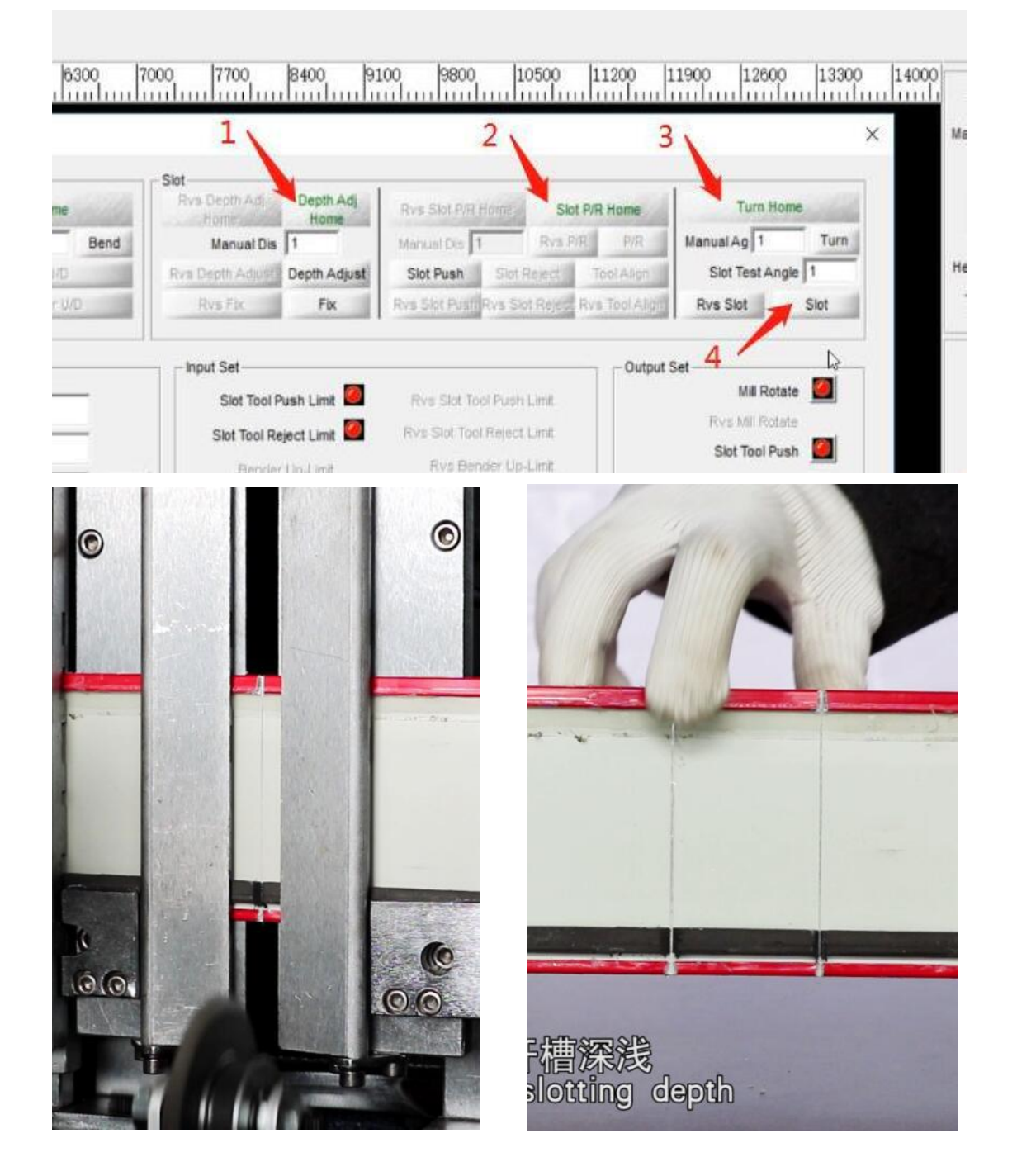

If you feel the cut depth is a little shallow or a little deep , you can adjust these parameter from this part

"craft parameter"---vert parameter (follow as picture)

| enaing system                                          |                      |            | 10110                         |                         |                             |
|--------------------------------------------------------|----------------------|------------|-------------------------------|-------------------------|-----------------------------|
| Set Craft Paran Bend Craft Table Device Test Draw Tool | Help                 |            |                               |                         |                             |
| ⊟ � <b>ヽ</b> [@ ≍ ⊞ ங                                  |                      |            |                               |                         |                             |
| 700 100 2100 2800 3500 4200                            | 4900 5600 63         | 300 7000 1 | 700 8400 9100 980             | 0  10500<br>11111  1111 | 0 11200 11900 12600 13300 1 |
|                                                        | Craft Param          |            |                               |                         | ×                           |
|                                                        | Bend Param           |            | - Vert Param                  |                         |                             |
|                                                        | Bend Home Dir        | 1          | Enable Depth Front Adj        | Yes                     | A                           |
|                                                        | Bend Home Correct    | -14.0000   | Slot Critical Angle           | 165.0000                |                             |
|                                                        | Bend Span            | 392.5000   | Slot Span                     | 0.0000                  |                             |
|                                                        | Front Bend Air Angle | 15.8000    | Slot Depth Adjust Param       |                         |                             |
|                                                        | Rvs Bend Air Angle   | 15.8000    | Material Thick                | 0.6000                  | E                           |
|                                                        | Bending Backlash     | 0.0000     | Slot Deep Adjust Home Correct | 0.5000                  | 3                           |
|                                                        |                      |            | Front Depth Correct           | 0.0000                  |                             |
|                                                        |                      |            | Rvs Depth Correct             | 0.0000                  |                             |
|                                                        |                      |            | Turn Tool Param               |                         |                             |
|                                                        |                      |            | Turn to Reverse Dir           | -1                      |                             |
|                                                        |                      |            | Turn Tool Home Dir            | 1                       |                             |
|                                                        | 1                    |            | Tura Taal Hama Corroat        | 24 0000                 | ·                           |
|                                                        | Feed Param           |            | Multipoint Vert               |                         |                             |

1.About "slot deep adjust home correct" this parameter, if you feel both front side and back side are all deep or shallow , you can adjust this parameter

If deep, decrease this number, if shallow increase this number (little by little , for example 0.3)

|                                                 | Bend Param                                    |                                  | Vert Param                       |            |                           |
|-------------------------------------------------|-----------------------------------------------|----------------------------------|----------------------------------|------------|---------------------------|
|                                                 | Bend Home Dir                                 | 1                                | Enable Depth Front Adj           | Yes        | ^                         |
|                                                 | Bend Home Correct                             | -24.0000                         | Slot Critical Angle              | 165.0000   |                           |
|                                                 | Bend Span                                     | 395.6000                         | Slot Span                        | 0.0000     |                           |
|                                                 | Front Bend Air Angle                          | 16.0000                          | Slot Depth Adjust Param          |            | не                        |
|                                                 | Rvs Bend Air Angle                            | 16.0000                          | Material Thick                   | 0.6000     |                           |
| Adjust the front ar                             | nd reverse slotting                           | g depth togeth                   | CI Slot Deep Adjust Home Correct | 1.2000     |                           |
|                                                 |                                               |                                  | Front Depth Correct              | 0.0000     |                           |
|                                                 |                                               |                                  | Rvs Depth Correct                | 0.0000     |                           |
|                                                 |                                               |                                  | Turn Tool Param                  |            |                           |
|                                                 |                                               |                                  | Turn to Reverse Dir              | -1         |                           |
|                                                 |                                               |                                  | Turn Tool Home Dir               | 1          |                           |
|                                                 | 1. A.                                         |                                  | Turn Teal Hama Carrant           | 24.0000    |                           |
|                                                 | Feed Param                                    |                                  | Multionint Mart                  |            |                           |
|                                                 | Enable Material Home<br>Material Home Correct | No<br>-15.0060                   | Enable Multipoint Vert           |            | Pr                        |
| "开槽深度调节[<br>值,开槽深度变》                            | 回零修正距离<br>罙。减小数值                              | :"可以同时<br>[,开槽深]。                | 忖调节正面和反<br>度变浅。(慢鹘               | 反面的<br>曼的修 | 〕开槽深度。增加数<br>發改这个数值,如0.3) |
| "Slot deep adjust hor<br>Increase the figure,th | me correct" can<br>ne slotting deptl          | adjust the fro<br>n will be deep | ont and reverse slo<br>er.       | otting     | depth at the same time.   |

About" front depth correct ", this parameter, if you feel just front side is shallow or deep , you can adjust this number (decrease or increase)

Because stainless model doesn't have back cut ,so in this software ,it doesn't show back depth correct(but in aluminum model, it has)

|           | Front Bend Air Angle                                            | 16.0000           | Slot Depth Adjust Param                                                                                                    |                                           |
|-----------|-----------------------------------------------------------------|-------------------|----------------------------------------------------------------------------------------------------|-------------------------------------------|
|           | Rvs Bend Air Angle                                              | 16.0000           | Material Thick                                                                                                    | 0.6000                                    |
|           | Bending Backlash                                                | 0.0000            | Slot Deep Adjust Home Correct                                                                                                    | 1.2000                                    |
| Only adjı | ust the front slotting                                          | depth             | Front Depth Correct                                                                                                    | 0.0000                                    |
|           |                                                                 |                   | Rvs Depth Correct                                                                                                    | 0.0000                                    |
|           |                                                                 |                   | Turn Tool Param                                                                                                    |                                           |
|           |                                                                 |                   | Turn to Reverse Dir                                                                                                    | -1                                        |
|           |                                                                 |                   |                                                                                                    |                                           |
|           |                                                                 |                   | Turn Tool Home Dir                                                                                                    | 1                                         |
|           |                                                                 |                   | Turn Tool Home Dir                                                                                                    | 1                                         |
|           | Rvs Bend Air Angle                                              | 16.0000           | Turn Tool Home Dir<br>Material Thick                                                                                                 | 0.6000                                    |
|           | Rvs Bend Air Angle<br>Bending Backlash                          | 16.0000           | Turn Tool Home Dir<br>Material Thick<br>Slot Deep Adjust Home Correct                                                                | 1<br>0.6000<br>1.2000                     |
|           | Rvs Bend Air Angle<br>Bending Backlash                          | 16.0000           | Turn Tool Home Dir<br>Material Thick<br>Slot Deep Adjust Home Correct<br>Front Depth Correct                                         | 1<br>0.6000<br>1.2000<br>0.0000           |
| Only adj  | Rvs Bend Air Angle<br>Bending Backlash<br>ust the reverse slott | 16.0000<br>0.0000 | Turn Tool Home Dir<br>Material Thick<br>Slot Deep Adjust Home Correct<br>Front Depth Correct<br>Rvs Depth Correct                    | 1<br>0.6000<br>1.2000<br>0.0000<br>0.0000 |
| Only adj  | Rvs Bend Air Angle<br>Bending Backlash<br>ust the reverse slott | 16.0000<br>0.0000 | Turn Tool Home Dir<br>Material Thick<br>Slot Deep Adjust Home Correct<br>Front Depth Correct<br>Rvs Depth Correct<br>Turn Tool Param | 1<br>0.6000<br>1.2000<br>0.0000<br>0.0000 |

## How to adjust curve?

If you feel the curve degree is not good , and it can't suit the letter , for example , the curve is big or small so the letter from bending machine and CNC router can't suit , you can adjust this parameter

Test file is 50mm test

| 📕 xxx              | 2020/12/16 星期 | 文件夹        |       |
|--------------------|---------------|------------|-------|
| 30mmTEXT.DXF       | 2015/9/30 星期  | AutoCAD图形交 | 34 KB |
| 🗊 50mmTEXT.dxf     | 2015/9/30 星期  | AutoCAD图形交 | 34 KB |
| 8150-BX4cm2017.0   |               | FLAP 文件    | 6 KB  |
| C DALCA BYO DOLT O |               |            | CIZD  |

Open this file is software

Select outline and select inline Make it

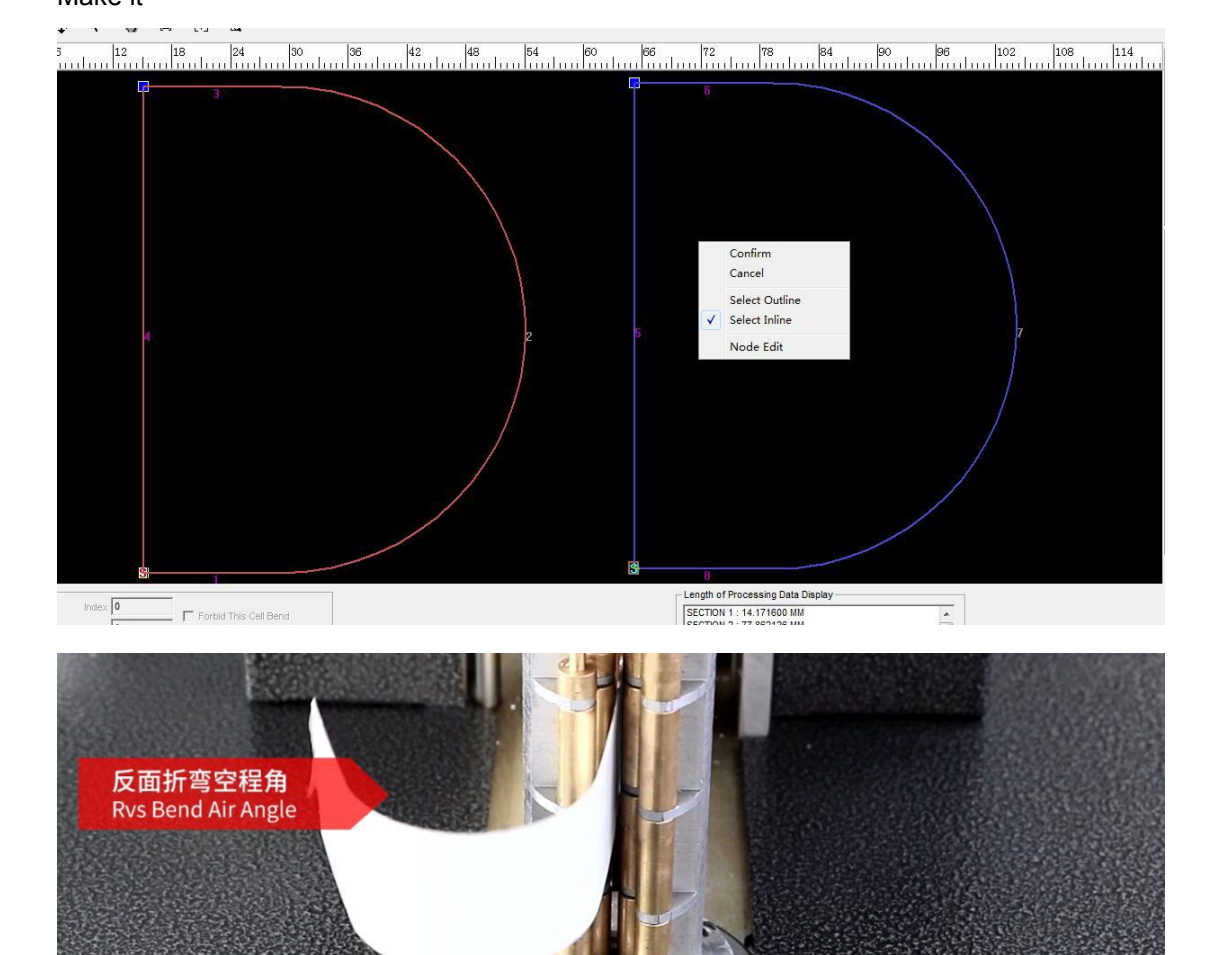

顺时针折弯调整 反面折弯空程角" When clockwise bending adjust "Rvs Bend Air Angle"

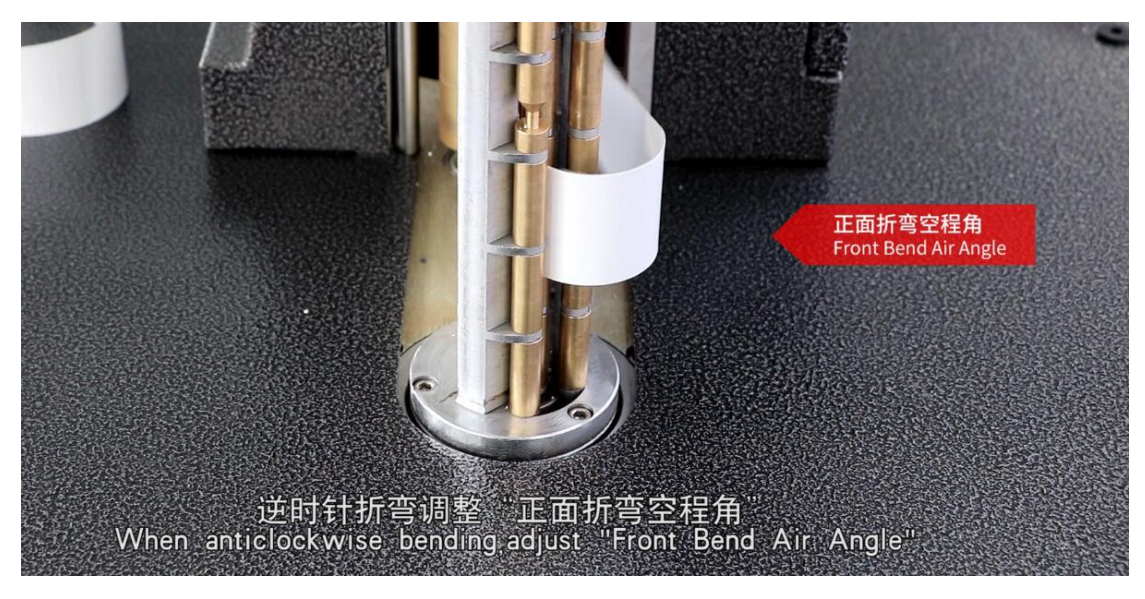

"craft parameter"--bend parameter

| File | Machine Set | Craft Para | Bend Craft Table | Device Test | Draw | Tool |
|------|-------------|------------|------------------|-------------|------|------|
|      |             |            |                  |             |      |      |

| Bend Home Dir        | 1         |
|----------------------|-----------|
| Bend Home Correct    | -21.2000  |
| Bend Span            | 394.0000  |
| Front Bend Air Angle | 21.3000 🖌 |
| Rvs Bend Air Angle   | 14.2000 ┥ |
| Bending Backlash     | 0.0000    |

From this picture ,you can see, it include two parameters , front bend air angle can adjust back side , and "Rvs bend air angle "can adjust front side ,about this , you can have a try , change one number (one of these two) , try to make a letter, then you will see the curve(back or front) is changed,then you will know which parameter can control backside and which one can control front side.

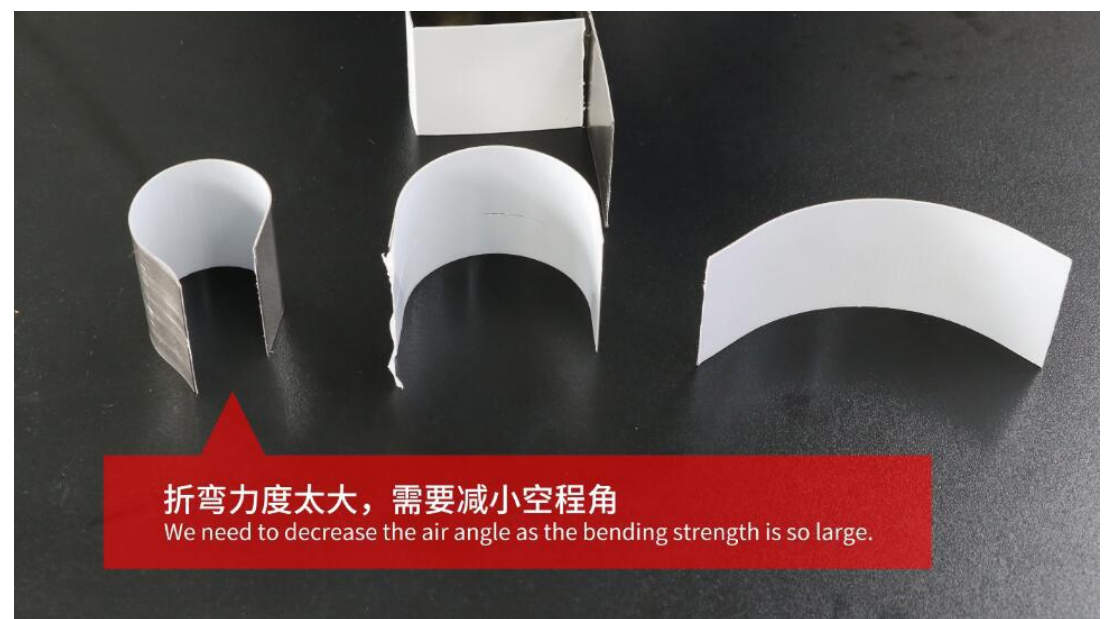

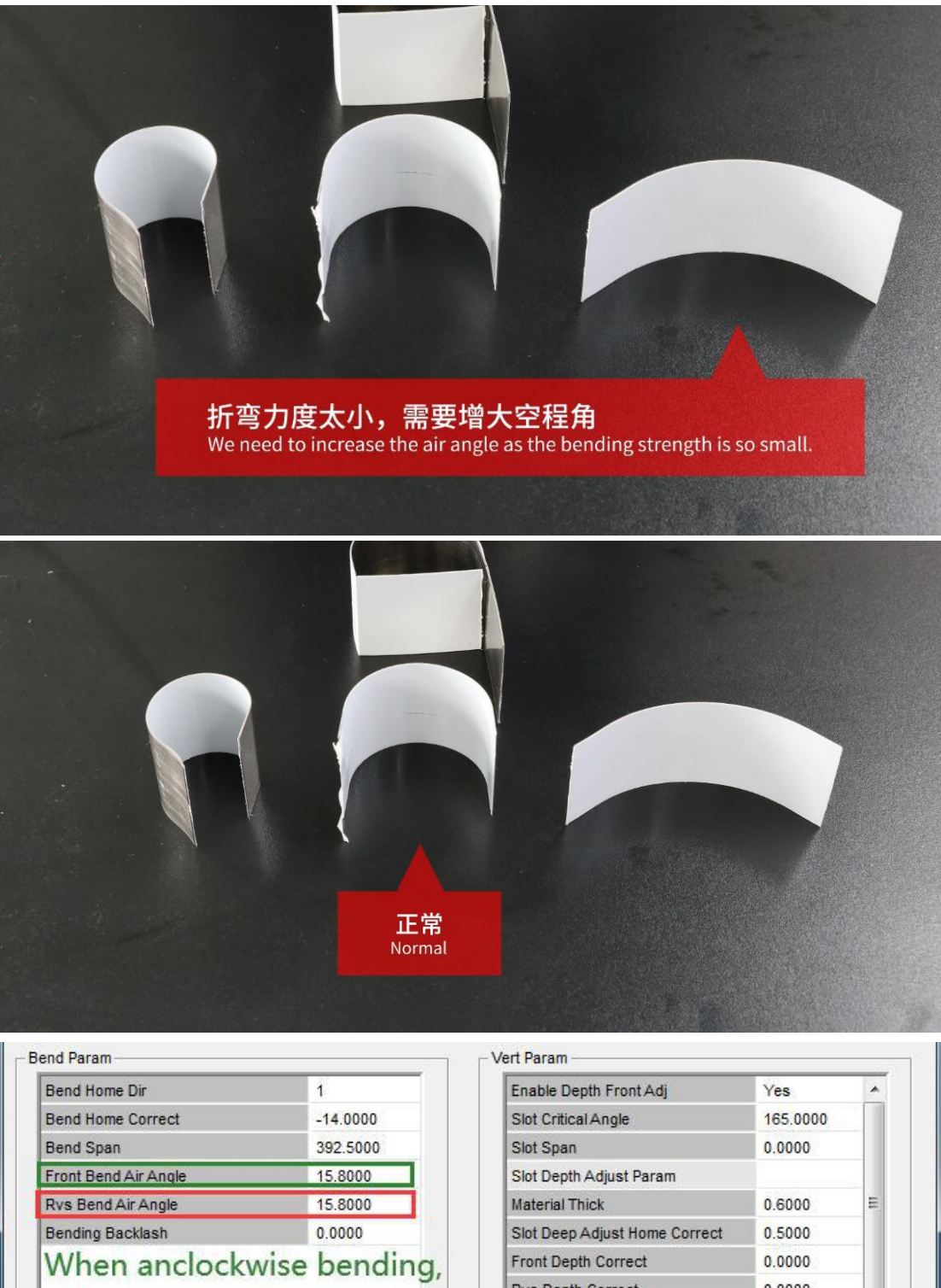

adjust front bend air angle When clockwise bending, adjust rvs bend air angle

#### -Feed Param -

Enable Material Home Material Home Correct No -15.0000

| Enable Depth Front Adj        | Yes      | 1   |
|-------------------------------|----------|-----|
| Slot Critical Angle           | 165.0000 |     |
| Slot Span                     | 0.0000   |     |
| Slot Depth Adjust Param       |          |     |
| Material Thick                | 0.6000   | III |
| Slot Deep Adjust Home Correct | 0.5000   |     |
| Front Depth Correct           | 0.0000   |     |
| Rvs Depth Correct             | 0.0000   |     |
| Turn Tool Param               |          |     |
| Turn to Reverse Dir           | -1       |     |
| Turn Tool Home Dir            | 1        |     |
| Turn Taal Hama Corract        | 24 0000  | -   |

#### How to make a aluminum letter

Find a file and open it

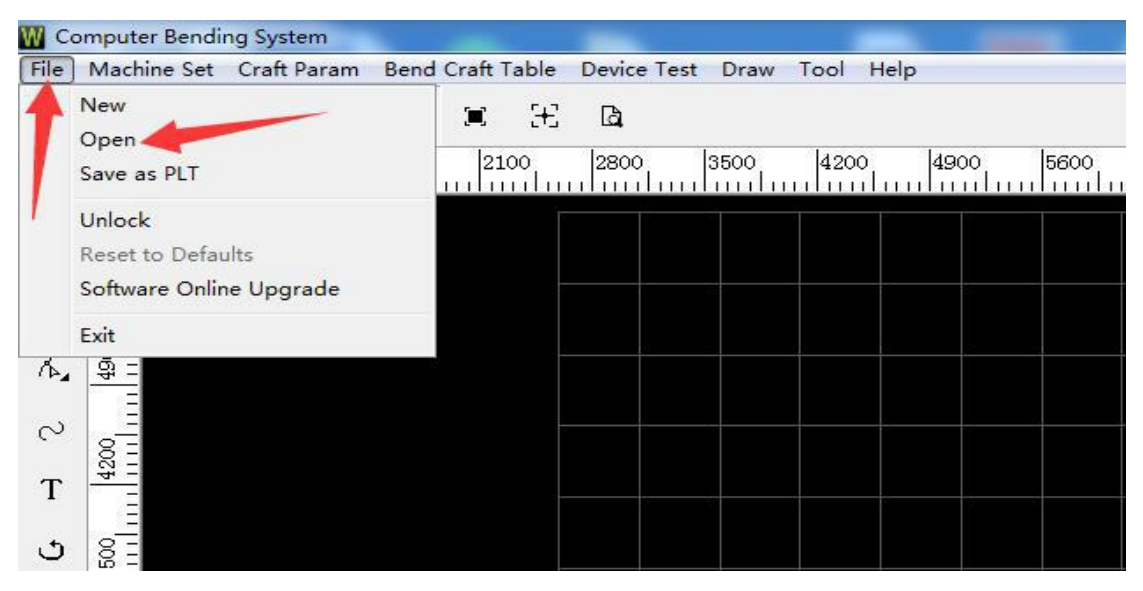

Open it

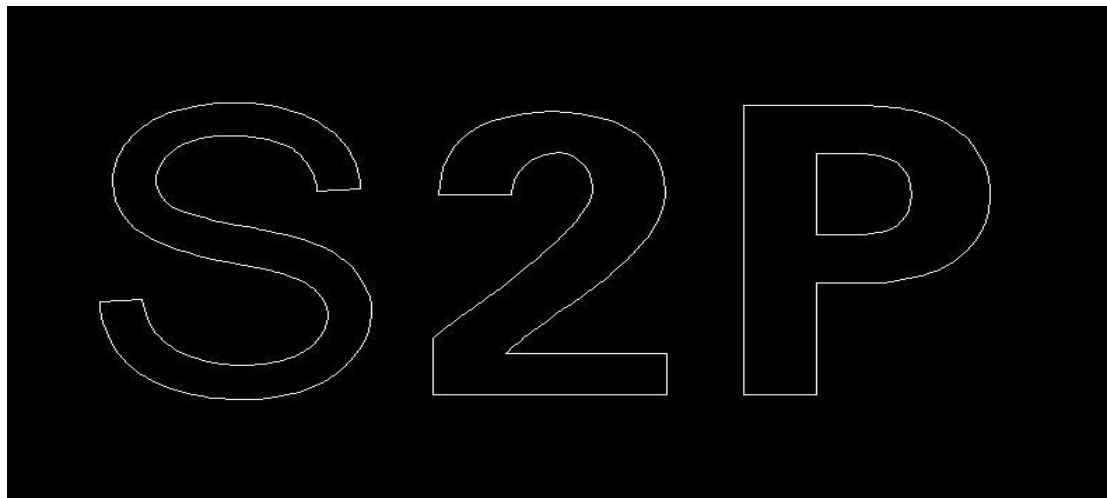

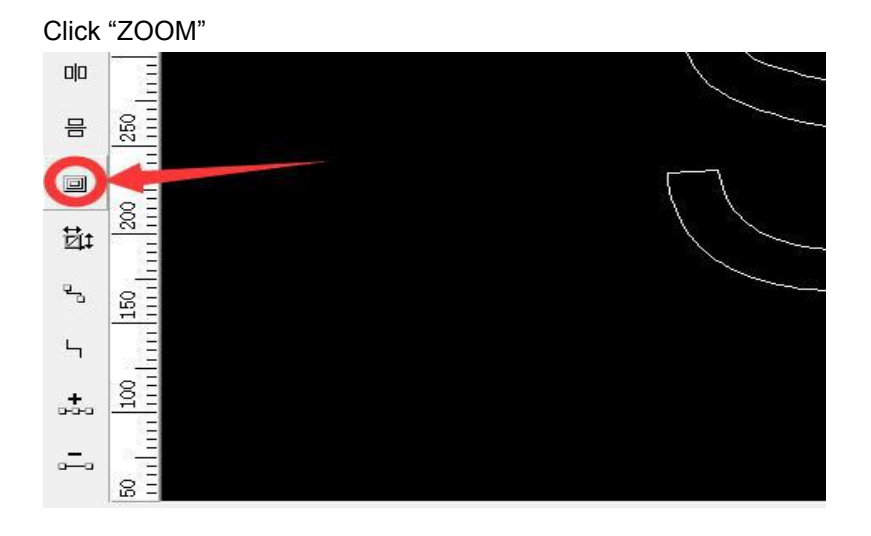

| Enable Process Sharp                 | Corner |
|--------------------------------------|--------|
| - Zoom Type<br>Zoom Out<br>C Zoom In | Offset |
| Sure                                 | ESC    |

Flat Aluminum is outside arcylic, it is need to select Zoom out, Offset is 0.3 Channle aluminum is outside arcylic.Zoom ou 0.6

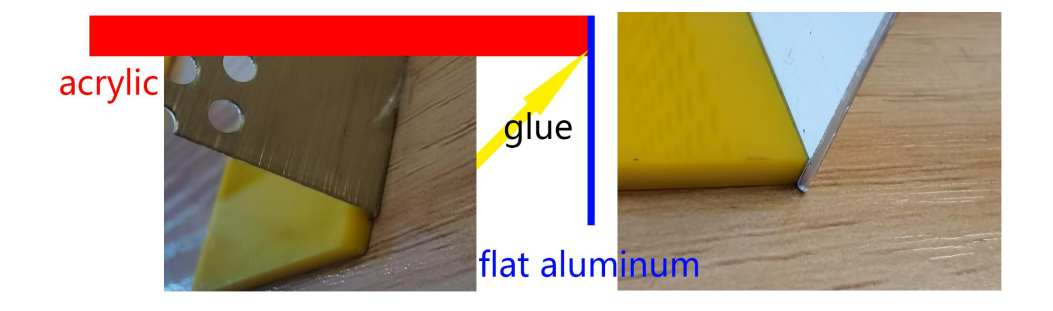

Flat Aluminum is inside arcylic, it is need to select Zoom in, Offset is 0.3

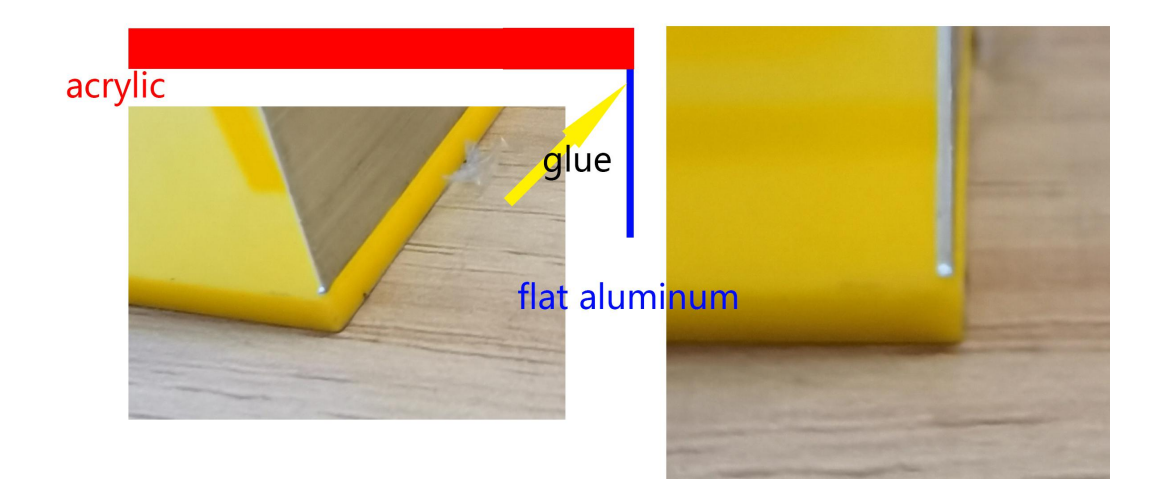

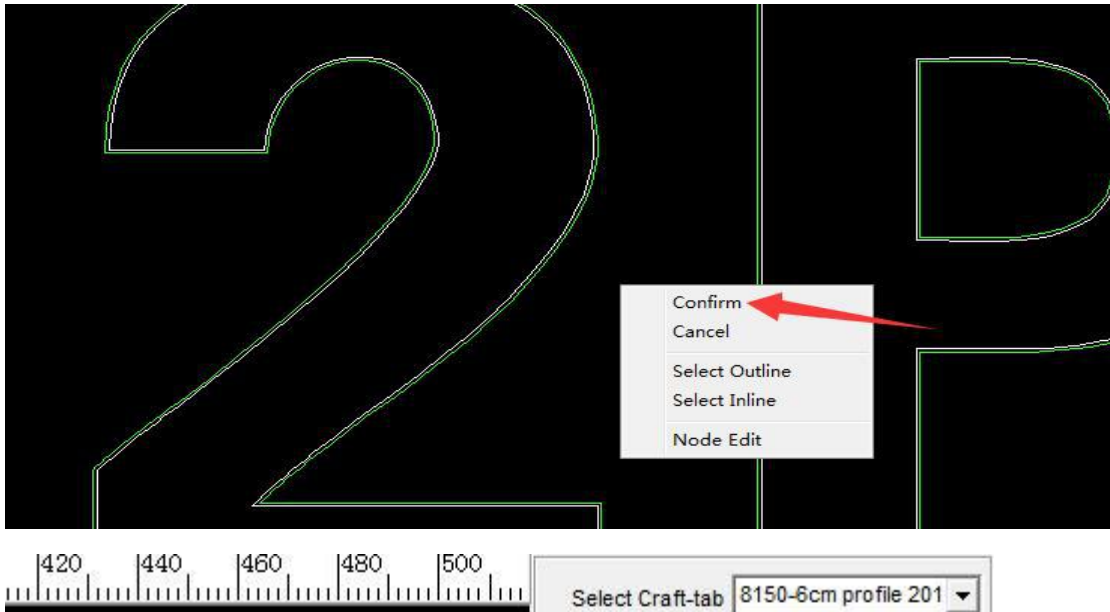

When a green line appears outside the white line, Right click, confirm

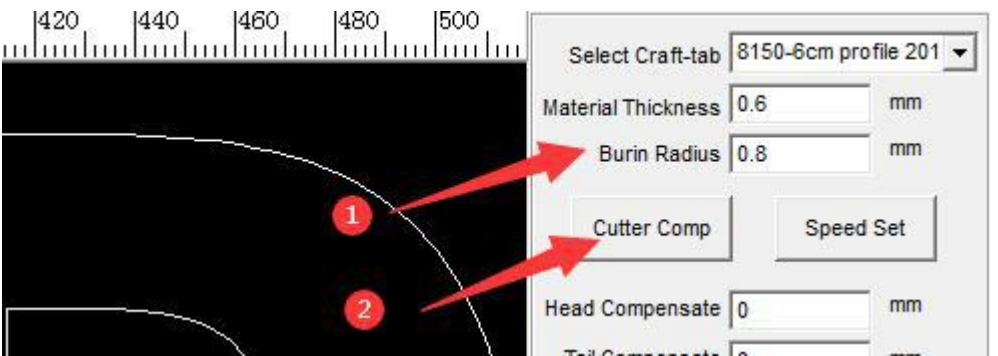

Revise "burin radius" the figure of "Burin radius" should be half of the cnc routor cutter diameter. Click the cutter comp one time

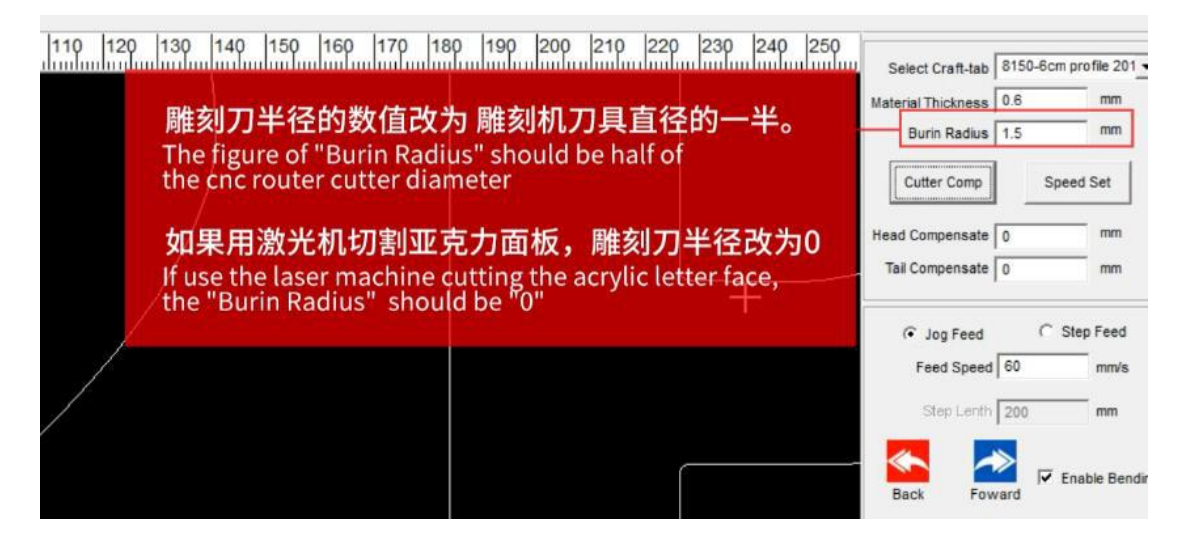

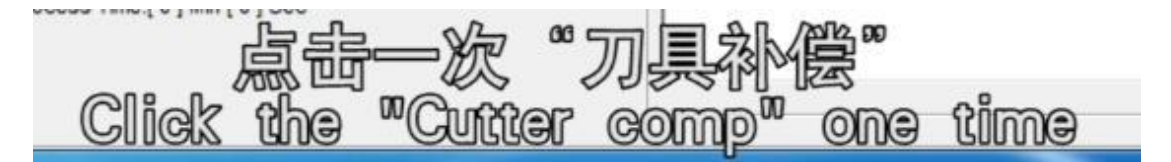

Right click in black area and choose select outline or inline

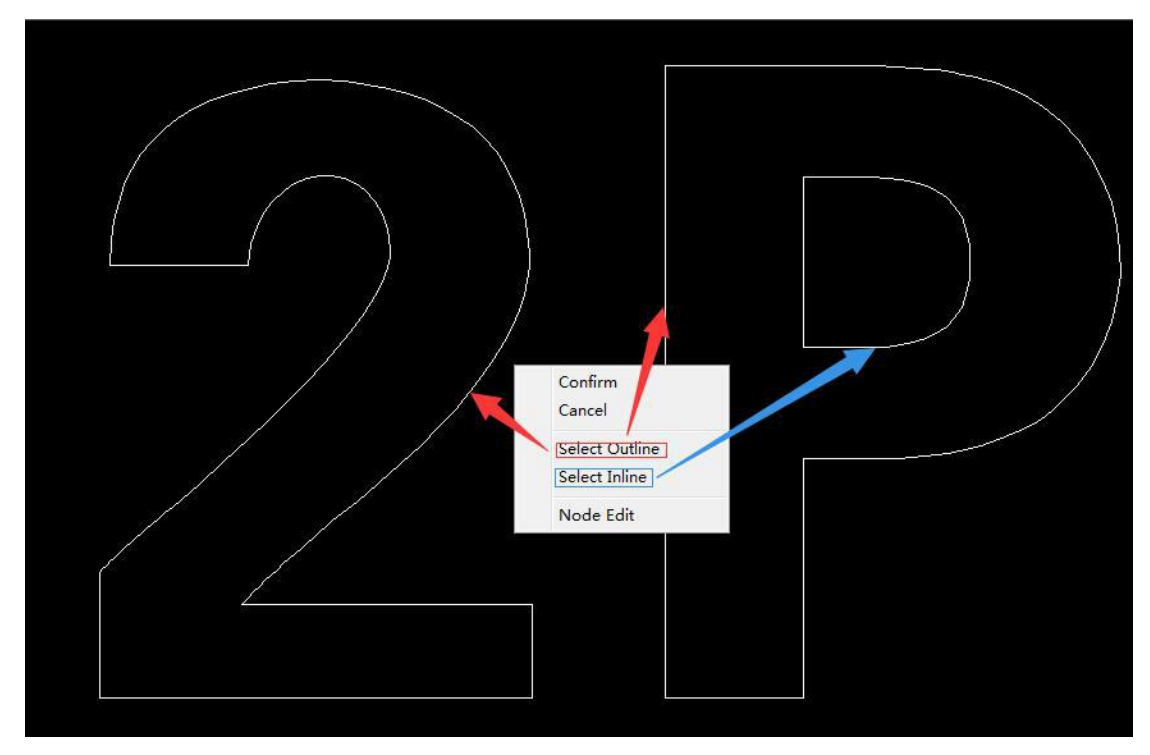

Then it shows like this:

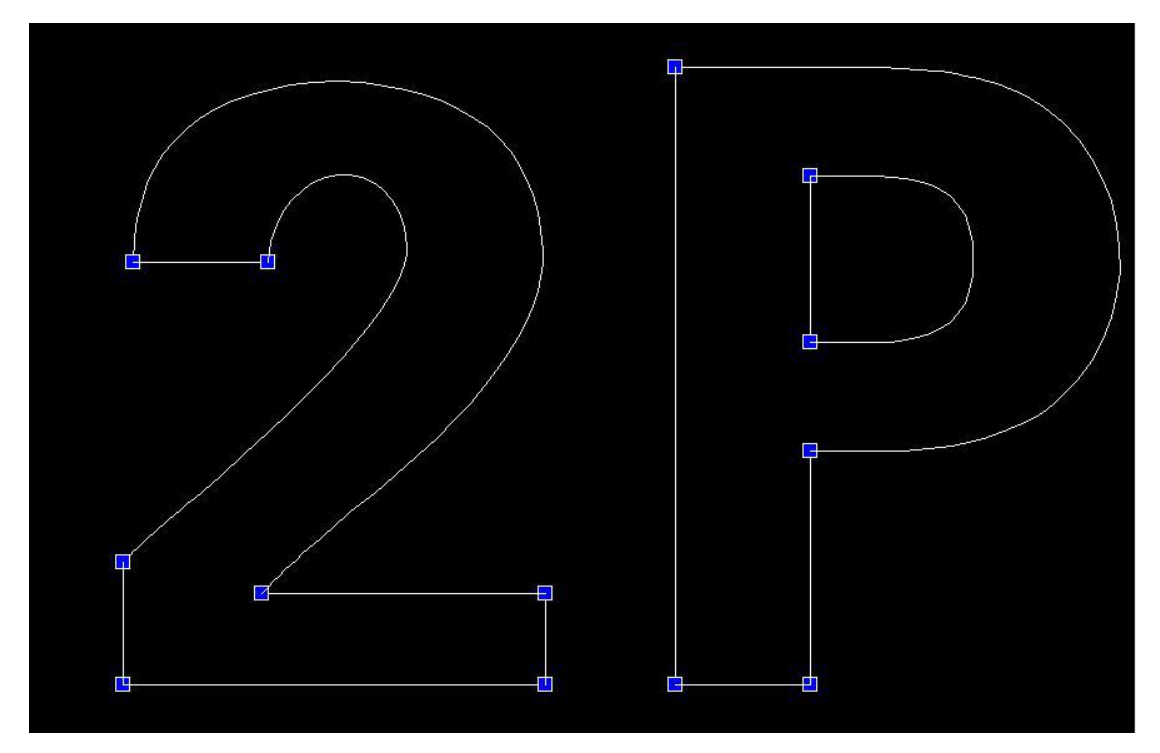

Choose a node point and click it two times ,then it will become red(outline) or blue(inline)

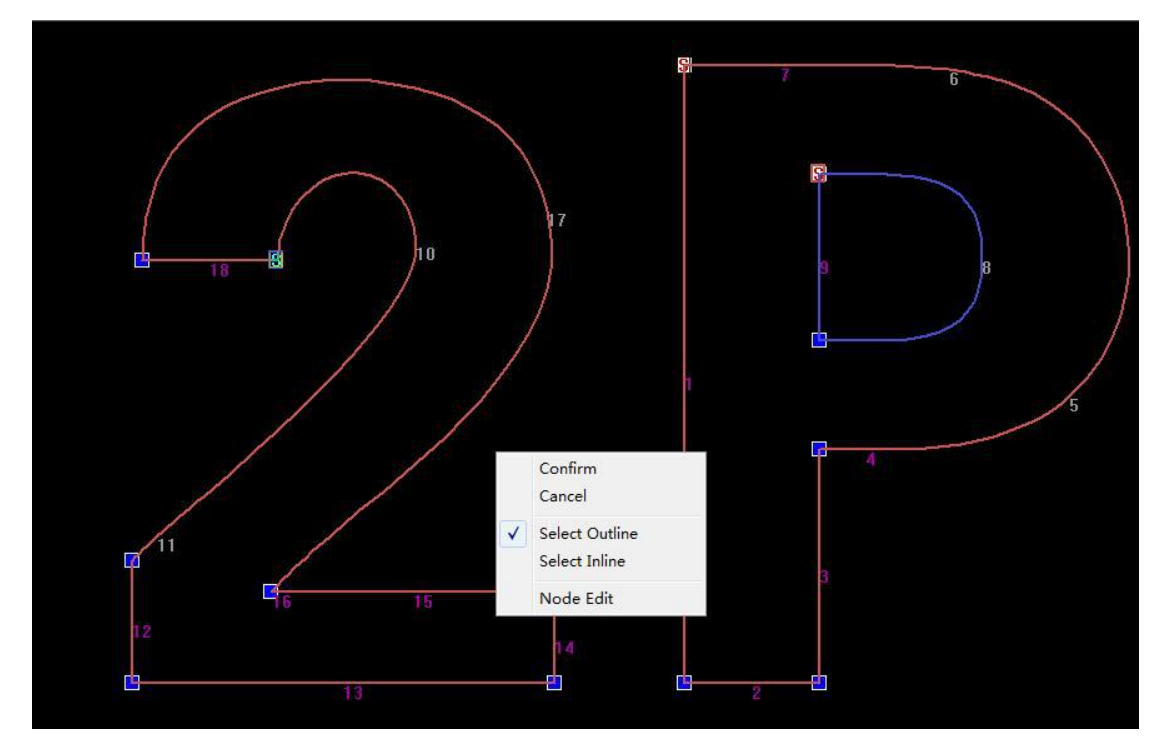

Right click again in black area and choose confirm.

Now we have to choose this letter, press start/run.

| 4        | Process           |
|----------|-------------------|
|          | Process Delay 1 S |
| <b>1</b> | Repeated Times 1  |
|          |                   |
|          | Start Hold Stop   |
| 2        |                   |
|          |                   |
| E        |                   |

Then the machine will start .

After finishing , break it and bend it follow as the cut line (don't use the first part, break it )

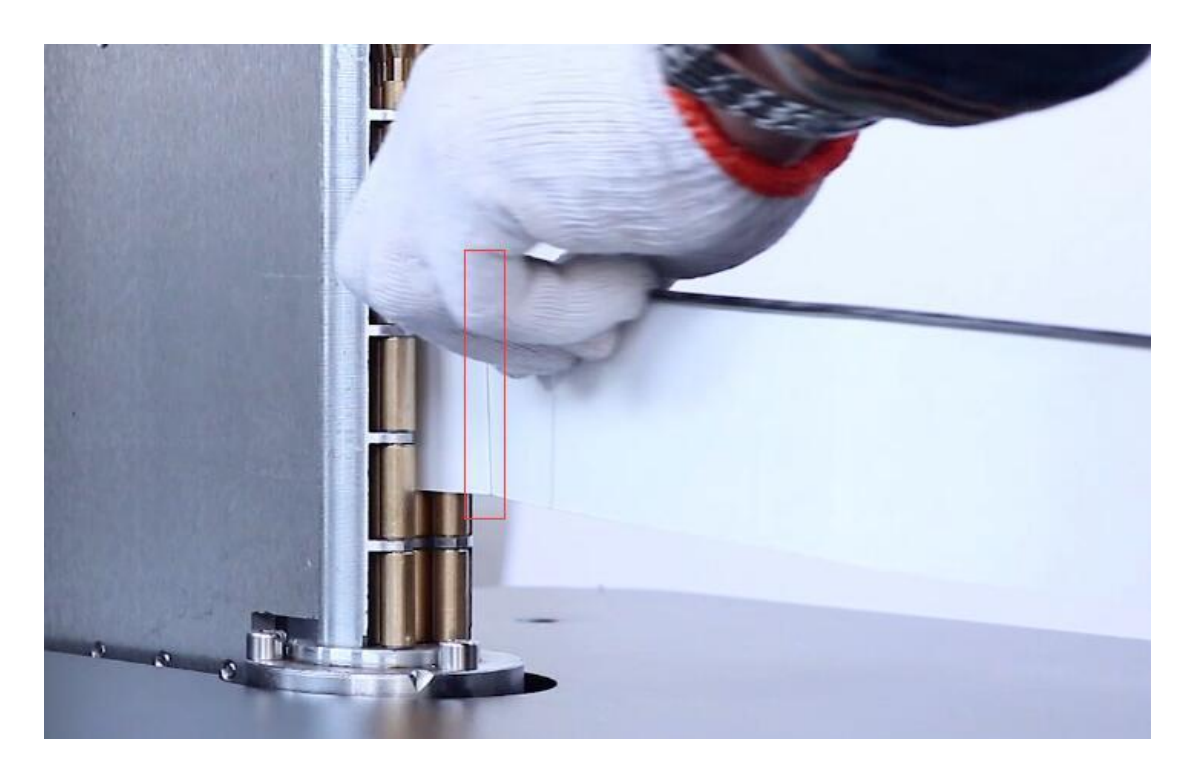

Making it

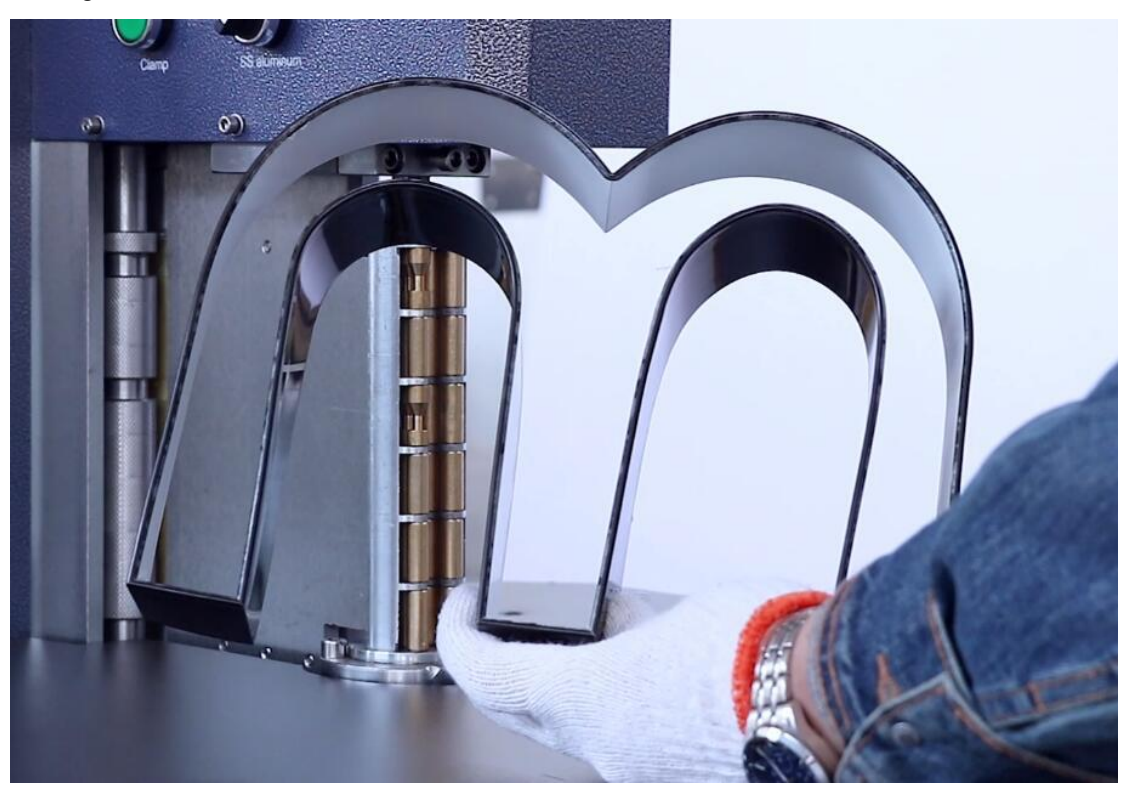

### How to make a stainless steel letter

1. Press this button to transform the model (stainless model),now you can feel that belt is fixed

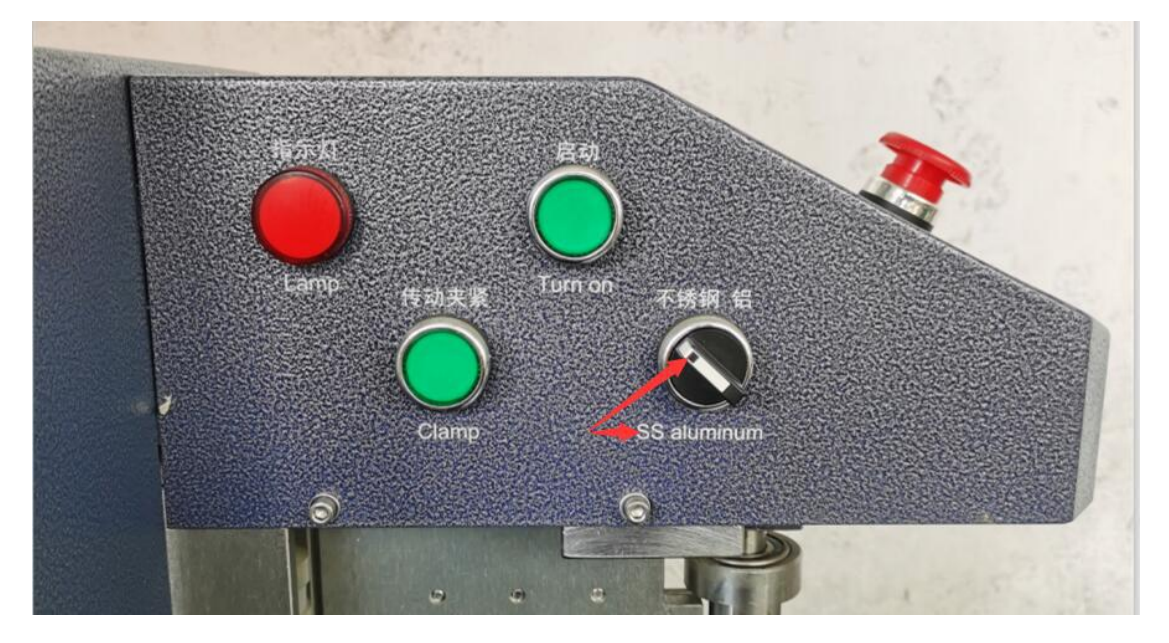

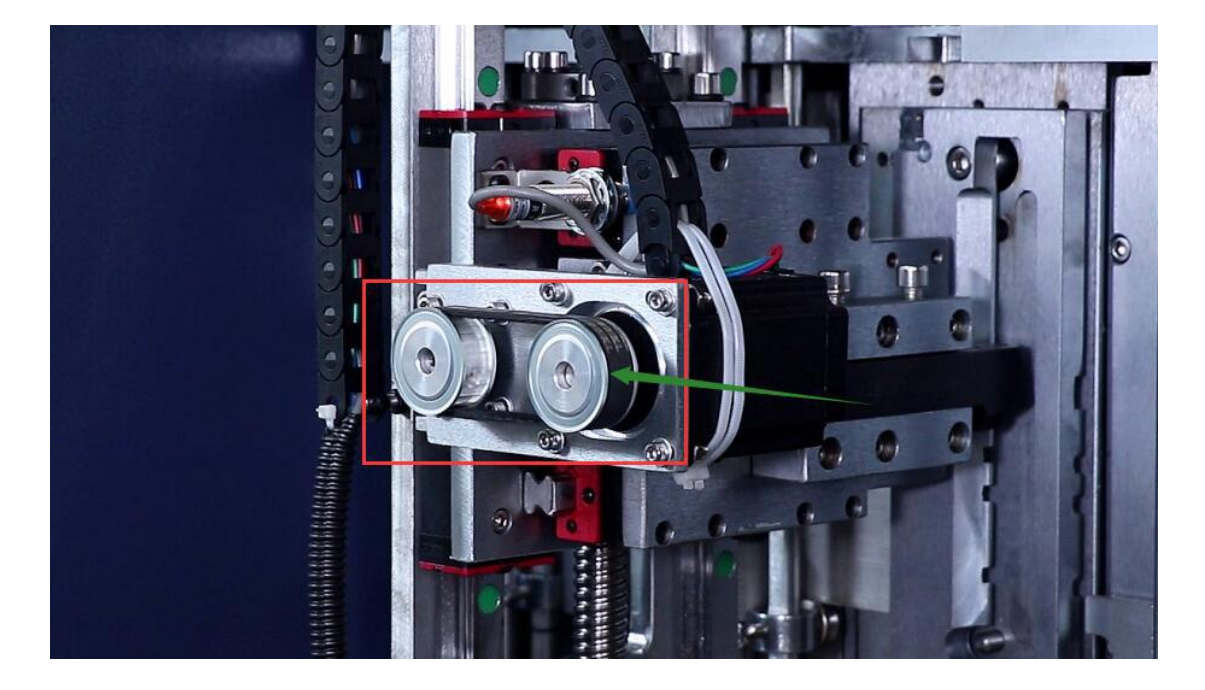

2. This bender is for stainless steel .exchange this one.

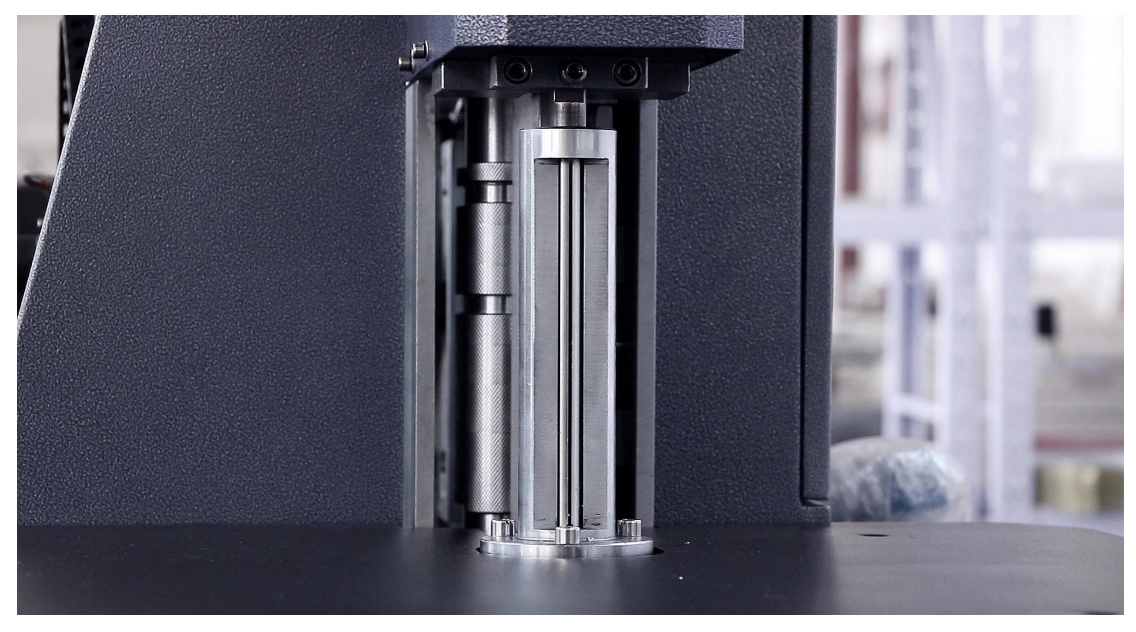

3. Put in stainless steel

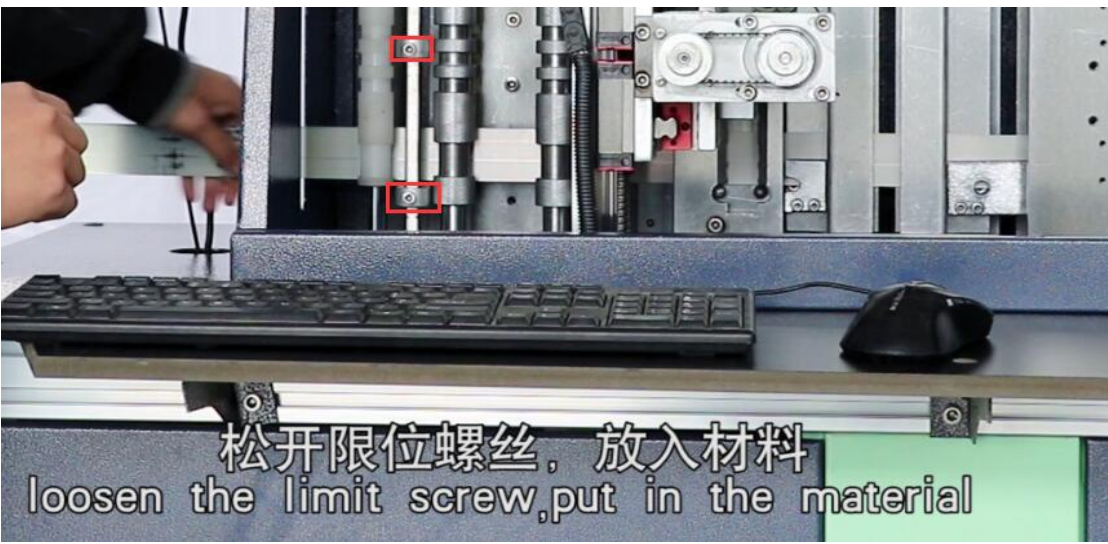

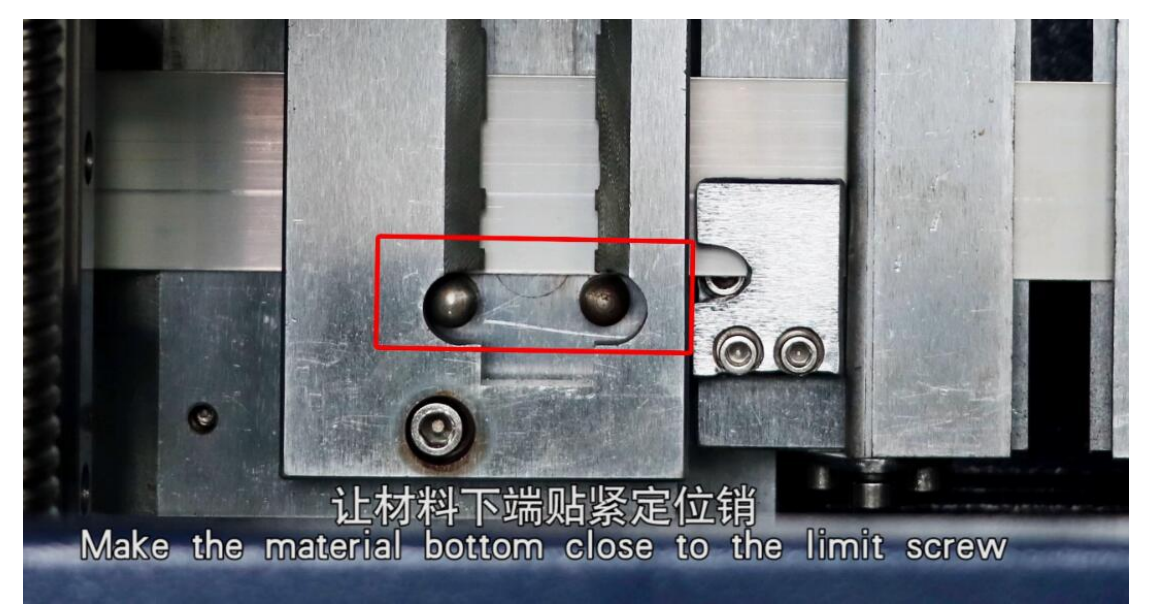

- 4. The first time use this machine, need to change the cutter.
  - ① Put in materials
  - ② Craft Param--Change 【 Material Height】 【Slot Deep Adjust Home Correct--1.5】

| Enable Depth Front Adj        | Yes      | 1 |
|-------------------------------|----------|---|
| Slot Critical Angle           | 165.0000 |   |
| Slot Span                     | 0.0000   |   |
| Slot Push/Reject Param        |          |   |
| Material Height               | 80.0000  | = |
| Slot Total-Dis                | 157.0000 |   |
| Slot Depth Adjust Param       |          |   |
| Material Thick                | 0.6000   |   |
| Slot Deep Adjust Home Correct | 1.5      | L |
| Front Depth Correct           | 0.0000   |   |
| Plane Tool Up Dis             | 0.0000   |   |
| Diana Taal Dawn Dia           | 0 1000   | - |

- ③ Save password--00
- ④ Loosen the screw and take out the cutter

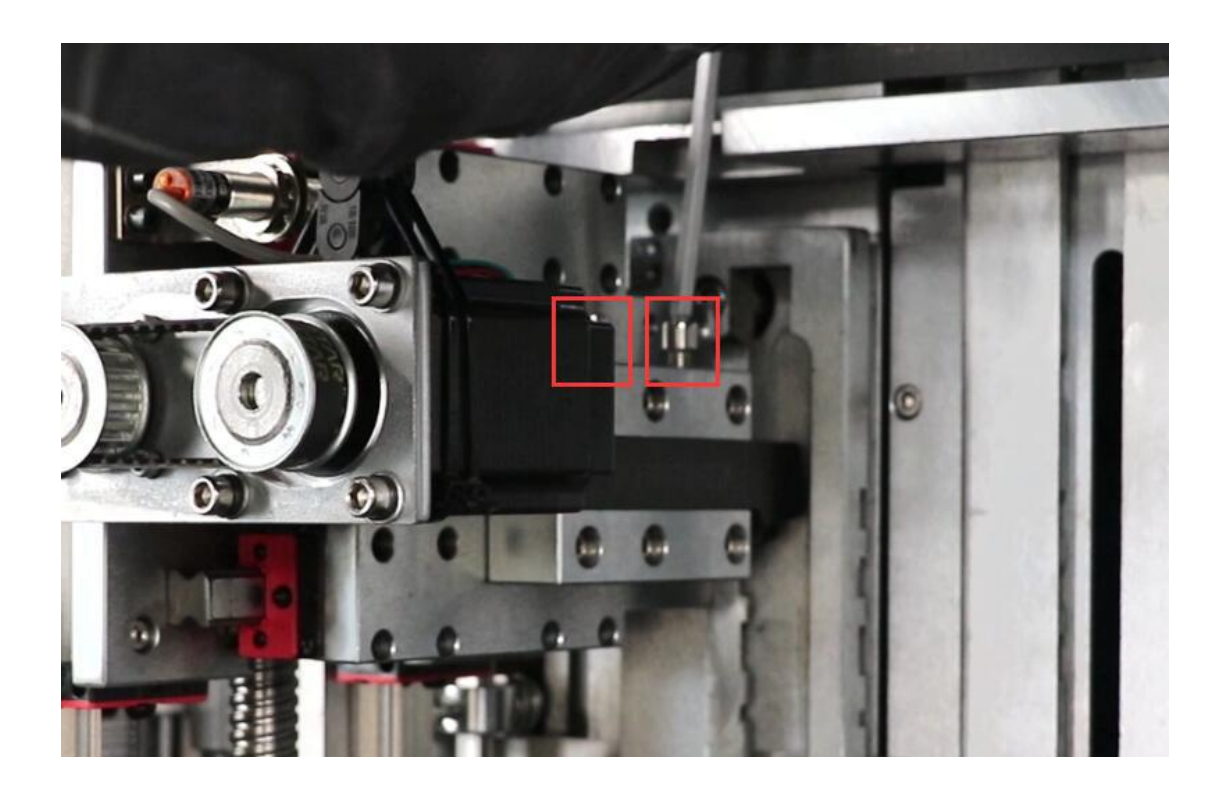

5 Device Test-- [Depth Adjust Home] [Slot P/R Home] [Tool Align].

| Rvs Depth Adj<br>Home | Depth Adj<br>Home | Rvs Slot P/R H  | lome Slot       | P/R Home       | Turn Ho     | ome   |
|-----------------------|-------------------|-----------------|-----------------|----------------|-------------|-------|
| Manual Dis            | 1                 | Manual Dis 1    | Rvs P           | R P/R          | Manual Ag 1 | Turi  |
| Rvs Depth Adjust      | Depth Adjust      | Slot Push       | Slot Reject     | Tool Align ┥   | Glot T 3 kn | gle 1 |
| Rvs Fix               | Fix               | Rvs Slot Push P | Rvs Slot Reject | Rvs Tool Align | Rvs Slot    | Slot  |

6 Insert cutter.Make the tip of the blade come into contact with the material

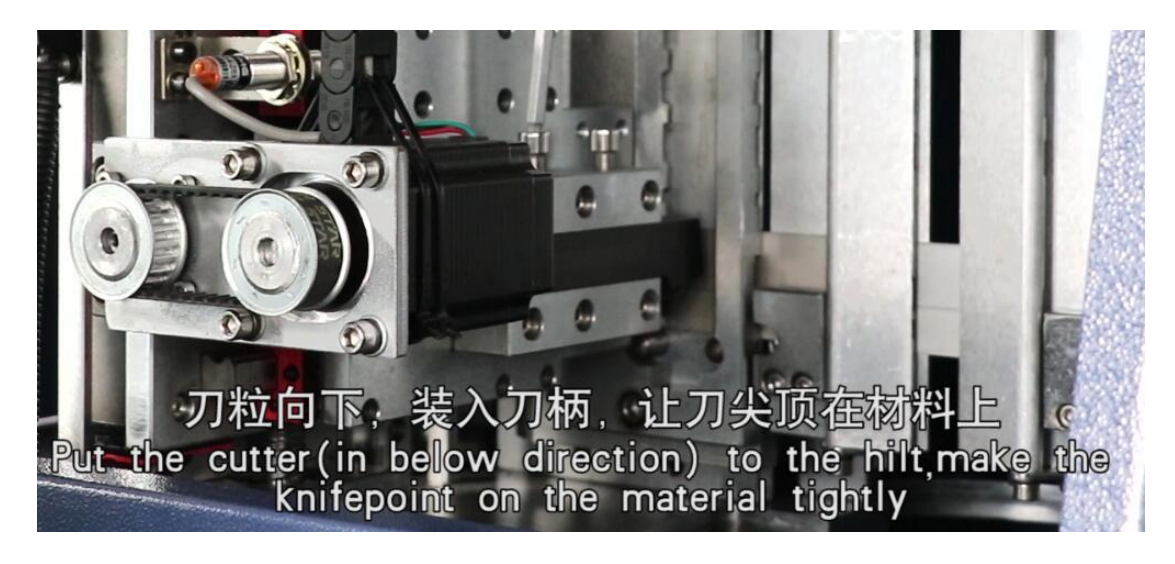

tighten the screws

⑦ 【Align end】

| Rvs Slot P/R Home | Slot P/F       | R Home       | Turn Ho      | ome   |
|-------------------|----------------|--------------|--------------|-------|
| Ianual Dis        | Rvs P/R        | P/R          | Manual Ag 1  | Turn  |
| Slot Push Slot    | Reject /       | Align end    | Slot Test An | gle 1 |
| s Slot Push Rvs S | lot Reject Rv: | s Tool Align | Rvs Slot     | Slot  |

|                                | !                 |                             |                 |                | 2            |       |
|--------------------------------|-------------------|-----------------------------|-----------------|----------------|--------------|-------|
| ot<br>Rvs Depth Adj<br>Home    | Depth Adj<br>Home | Rvs Slot P/R H              | ome Slo         | P/R Home       | Turn He      | ome   |
| Manual Dis<br>Rvs Depth Adjust | Depth Adjust      | Manual Dis   1<br>Slot Push | Slot Reject     | Tool Align     | Slot Test An | gle 1 |
| Rvs Fix                        | Fix               | Rvs Slot Push F             | Rvs Slot Reject | Rvs Tool Align | Rvs Slot     | Slot  |
| - Input Set                    |                   |                             |                 | Output S       | Set 3        | ata . |
| Slot Tool P                    | ush Limit         | Rvs Slot Too                | l Push Limit    |                | Rvs Mill Rot | ate   |

#### 8 【Depth Adjust Home】 【Slot P/R Home】 【Slot】

(9) Forward--Check the depth of the slot

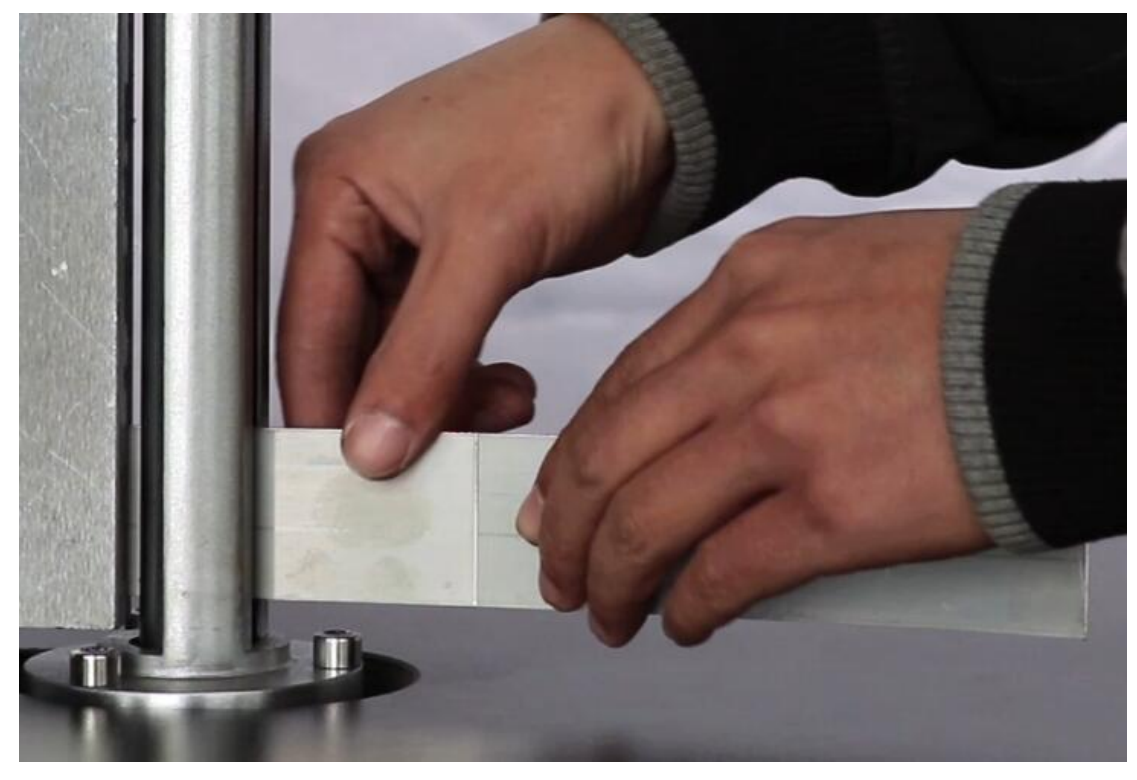

1) If the depth of the slot is not enough, [Slot Deep Adjust Home Correct] add

#### 0.05 or 0.1 save

| Bending Backlash      | 0.0000             | Slot Depth Adjust Param       |        |
|-----------------------|--------------------|-------------------------------|--------|
| 1810 Kitching and the |                    | Material Thick                | 0.6000 |
| larger valu           | e, slotting deeper | Slot Deep Adjust Home Correct | 1.6000 |
|                       |                    | Front Depth Correct           | 0.0000 |
|                       |                    |                               | 0.0000 |

1 Repeat 8 and 9, Until the depth of the slot is OK. 5.Find a file and open it

| WC         | omputer Bending System                                 |                 |        |           |         |      |      |
|------------|--------------------------------------------------------|-----------------|--------|-----------|---------|------|------|
| File       | ] Machine Set Craft Param B                            | end Craft Table | Device | Test Draw | Tool He | lp   |      |
| Î          | New<br>Open<br>Save as PLT                             |                 | C B    | 3500      | 4200    | 4900 | 5600 |
| 1          | Unlock<br>Reset to Defaults<br>Software Online Upgrade |                 |        |           |         |      |      |
|            | Exit                                                   |                 |        |           |         |      |      |
| <i>۴</i> ۵ |                                                        |                 |        |           |         |      |      |
| ∼<br>T     | 4200                                                   |                 |        |           |         |      |      |
| ۍ          | 200                                                    |                 |        |           |         |      |      |

Open it

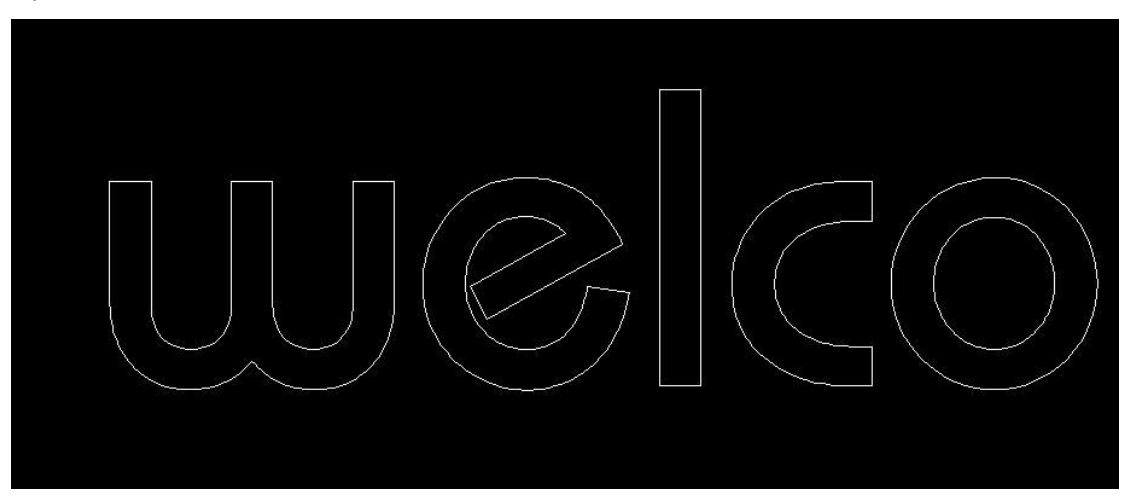

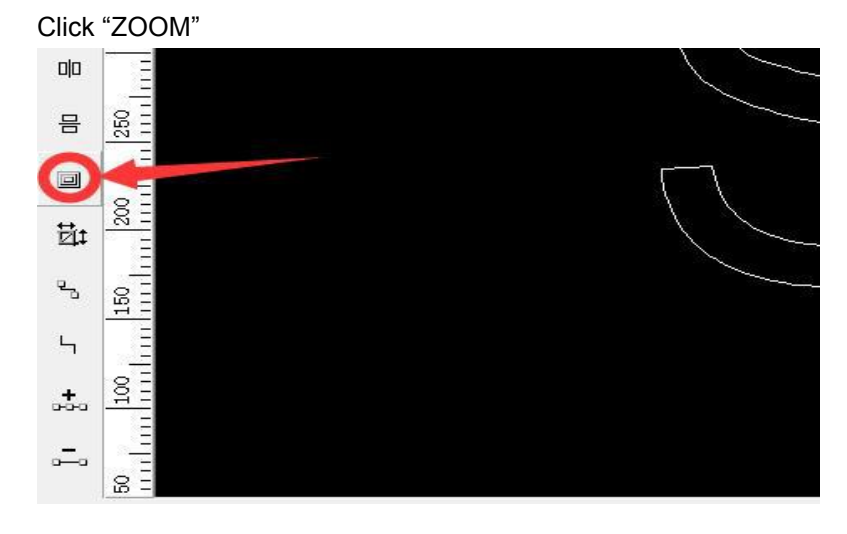

Stainless steel need inside face panel, it is need to select Zoom in, Offset is 0.3

| Enable Process Sharp | Corner     |
|----------------------|------------|
| Zoom Type            | Offset     |
| C Zoom Out           |            |
| Zoom In              | 10.3       |
|                      |            |
|                      | <b>_</b> , |

When a green line appears outside the white line, Right click, confirm

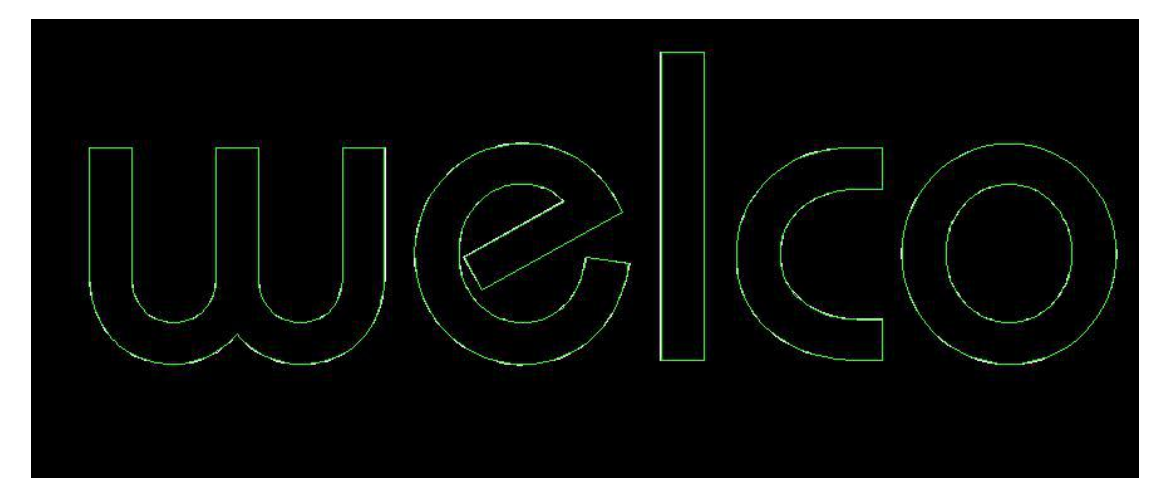

Right click in black area and choose select outline or inline

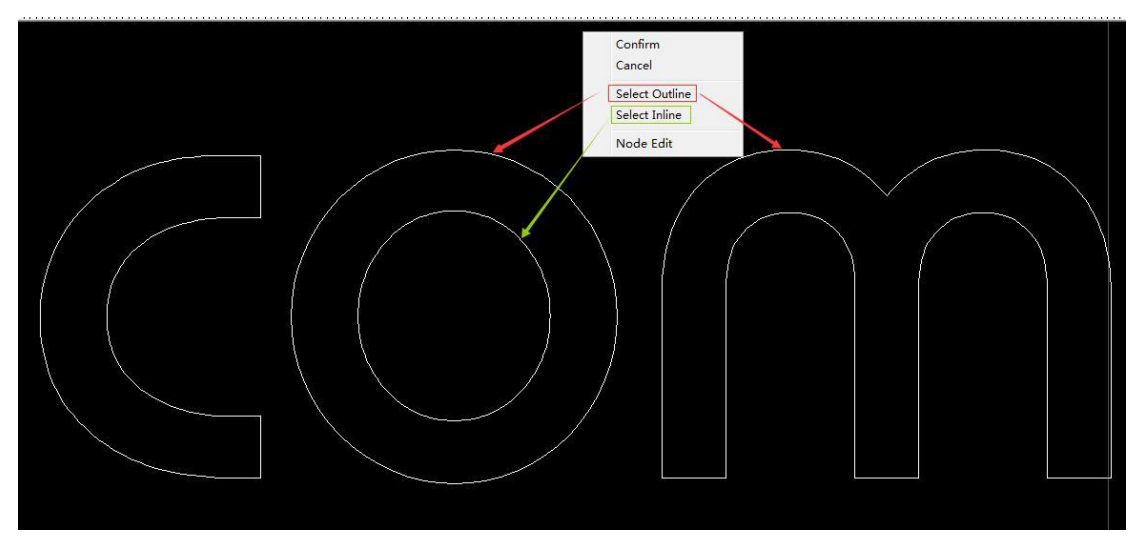

Then it shows like this:

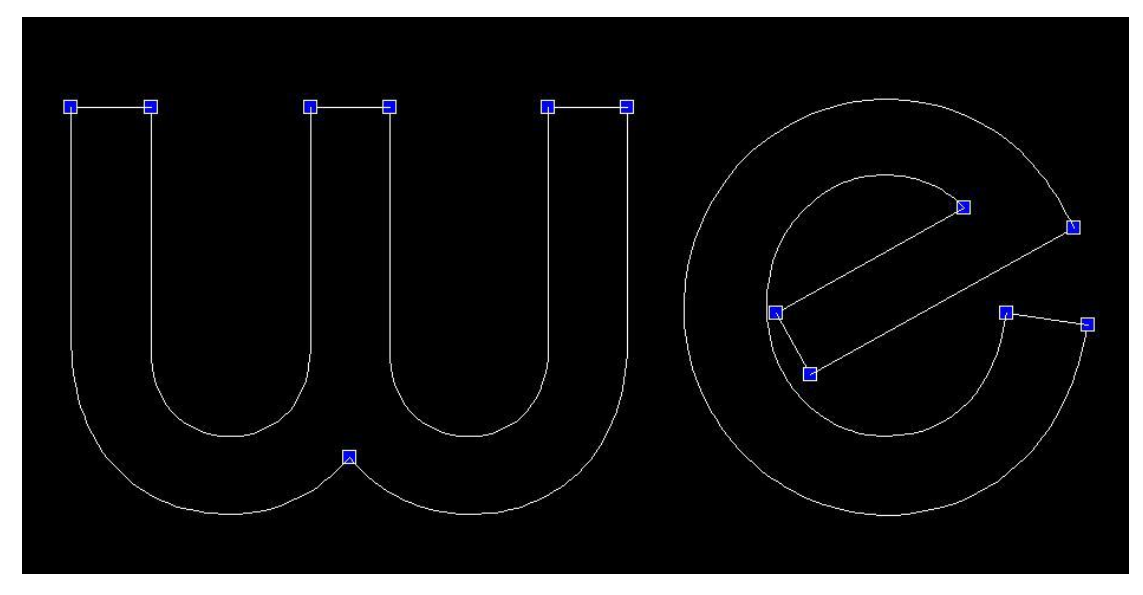

Choose a node point and click it two times ,then it will become red(outline) or blue(inline)

Right click again in black area and choose confirm.

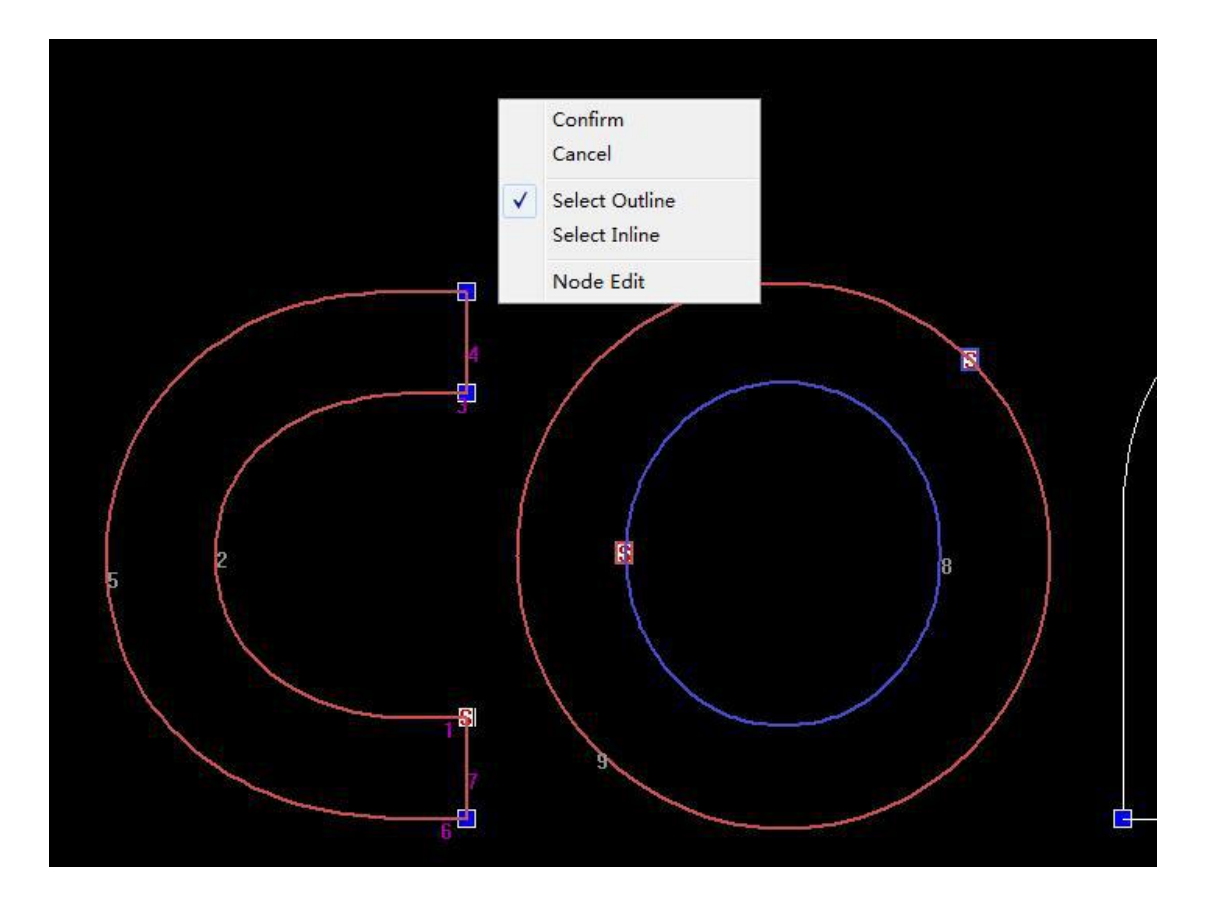

Now we have to choose this letter, press start/run.

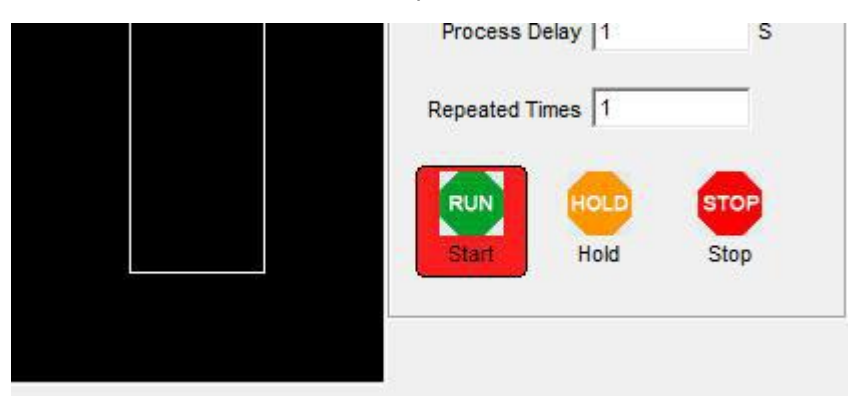

Then the machine will start .

After finishing , break it and bend it follow as the cut line (don't use the first part, break it )

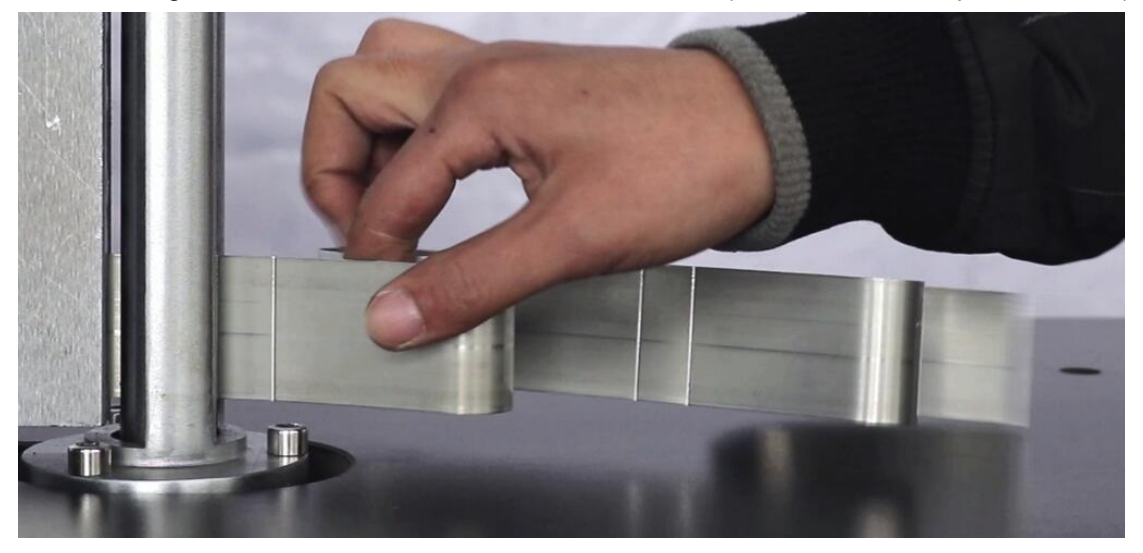

Making it

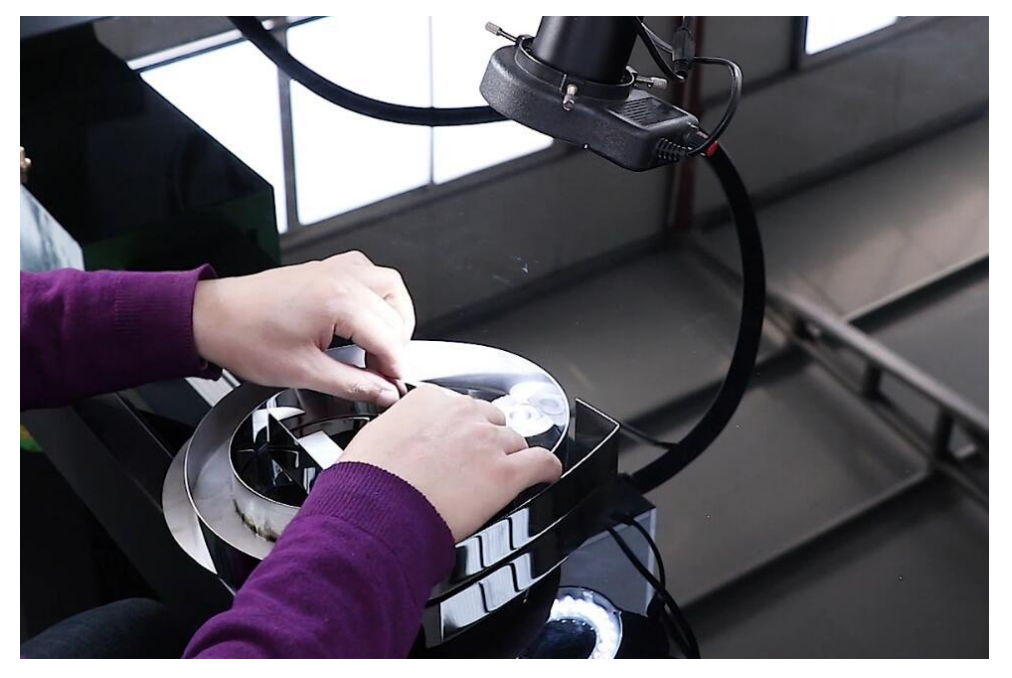